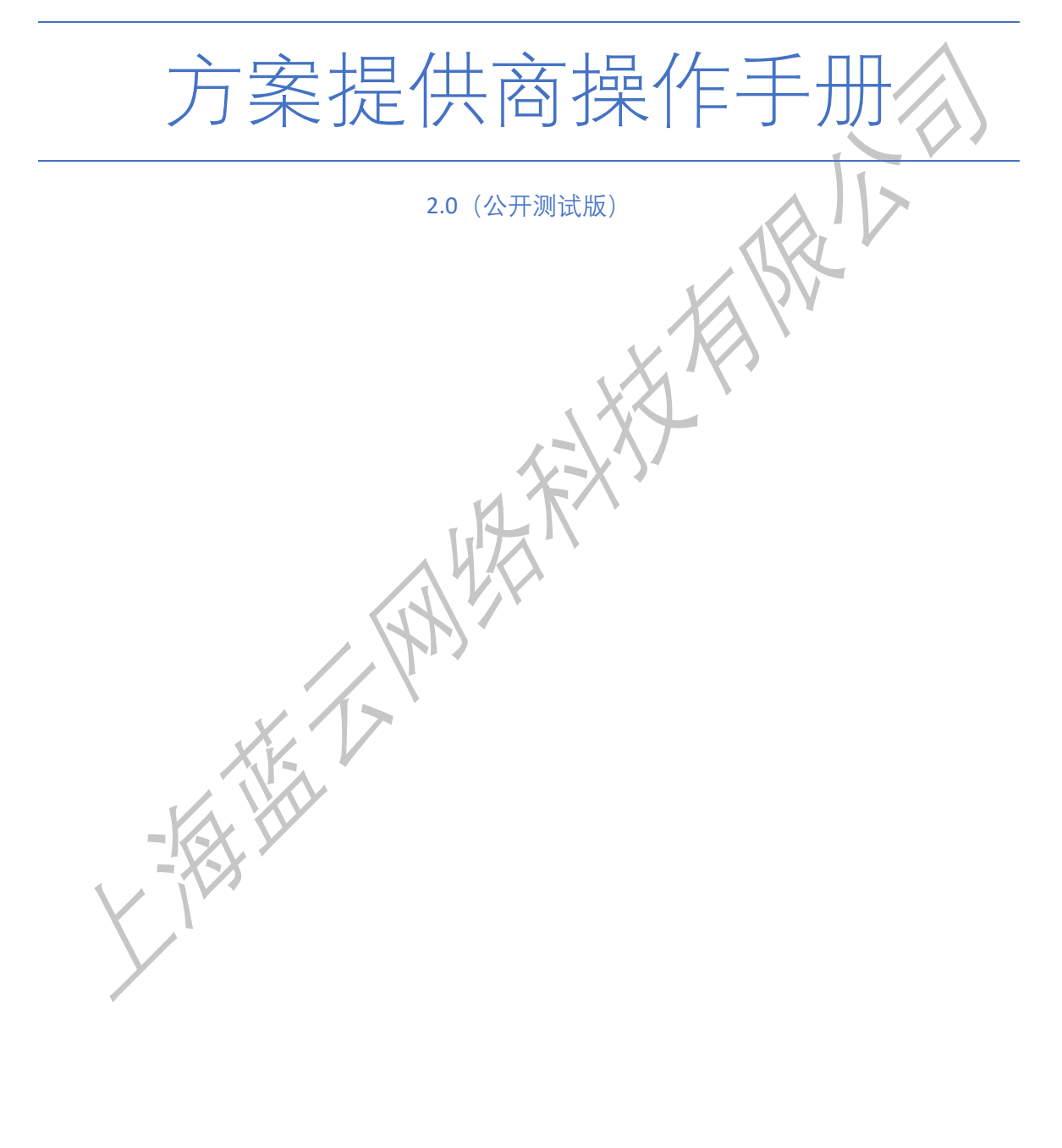

上海蓝云网络科技有限公司 [2019-12-24]

| 1.产品概述       | 2  |
|--------------|----|
| 1.1 概述       | 2  |
| 2. 用户入驻      | 4  |
| 2.1 用户注册     |    |
| 2.2 用户登录     |    |
| 2.3 公司实体切换   | 6  |
| 2.4 用户密码修改   | 7  |
| 2.5 账户注销     |    |
| 2.6 快捷图标     |    |
| 3. 产品上架      |    |
| 3.1 产品管理     |    |
| 3.2 上架产品     | 10 |
| 3.3 查询产品     | 15 |
| 3.4 预览产品发布效果 | 15 |
| 3.5 产品更新     | 16 |
| 3.6 下架产品     | 17 |
| 4. 用户管理      | 18 |
| 4.1查询用户      |    |
| 4.2 添加用户     |    |
| 4.3 启用禁用账号   | 20 |
| 4.4 重置密码     | 20 |
| 4.5 用户权限     | 21 |
| 5. 销售管理      | 21 |
| 5.1 查看订单     |    |
| 5.2 交付订单     | 22 |
| 6. 分账管理      | 23 |
| 6.1 分账       | 23 |
| 7. 等级权益      | 25 |
|              | 27 |
| 8. 谷间        | 2/ |
| 9. FAQ       | 28 |
| 7.1 支持和服务    | 28 |
| 7.2FAQ       | 28 |

目录

## 1.产品概述

## 1.1 概述

方案提供商后台(Solution Provider Center)是上海蓝云网络科技有限公司开发的方案提供商人员用于管理方案产品、管理用户及管理订单的在线 SaaS 系统

(solution.aggresmart.com),旨在为独立服务提供方提供产品资源上架、编辑、展示等功能,协同渠道解决方案审核及包装,促使方案提供商及协同方合理预购、分销、把控方案资源等。

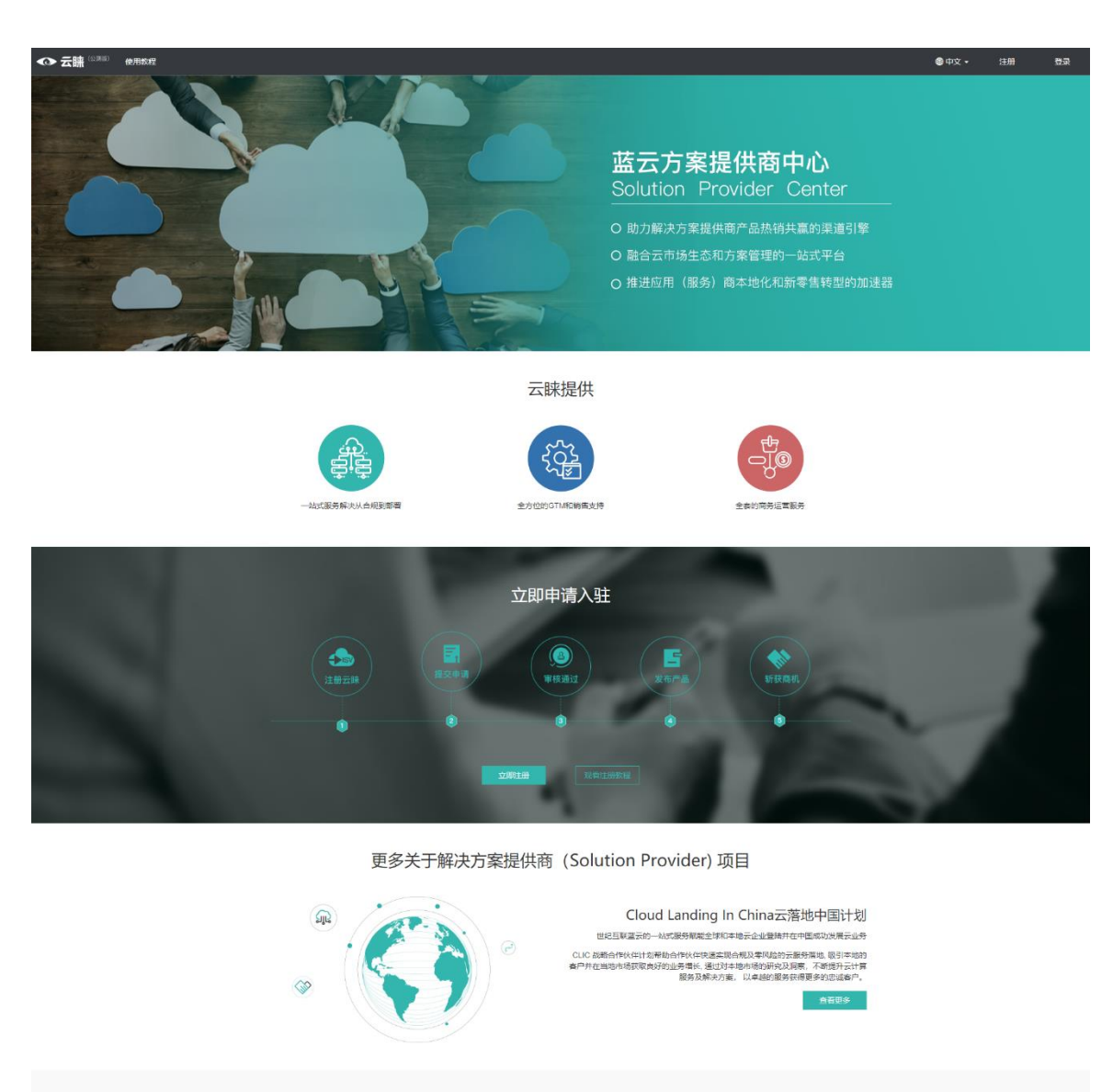

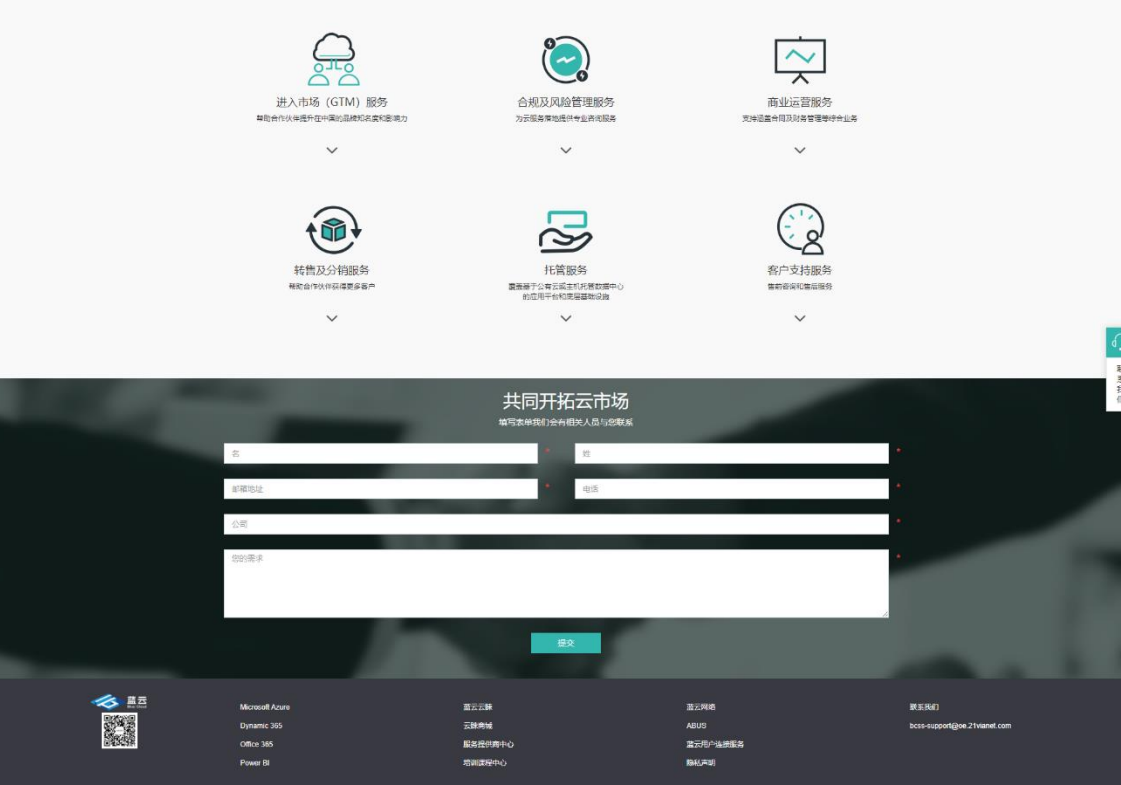

# 2. 用户入驻

## 2.1 用户注册

**2.1.1 我要注册**:点击右上角【注册】按钮,进入注册页面,填入注册需要的信息:公司 名称、业务负责人(对应的业务跟进人)、公司资质文件、注册人姓名、邮箱、电话、地 址(红色标星为必填信息)

| ◆ 云號 ◎ 那◎ 使用被握                                                                                                    |                                                                                                    |                                                             |                                         | ●中文 -                                                                                                    | 11.00 D.Q  |
|----------------------------------------------------------------------------------------------------|----------------------------------------------------------------------------------------------------|-------------------------------------------------------------|-----------------------------------------|----------------------------------------------------------------------------------------------------|------------|
|                                                                                                    | Contraction of the local division of the local division of the loc |                                                             |                                         | 100000000                                                                                                    |            |
|                                                                                                    |                                                                                                    | 方案提供商加盟申请表                                                  |                                         |                                                                                                    |            |
| CONTRACTOR OF TAXABLE PARTY.                                                                                                    | -                                                                                                    |                                                             |                                         | STATISTICS INCOME.                                                                                                    |            |
| CONTRACTOR OF TAXABLE PARTY.                                                                                                    |                                                                                                    | • ( <u>#13</u> )                                            |                                         |                                                                                                    |            |
| and the owner of the owner of the owner of the owner of the owner of the owner of the owner of the owner of the                                                                                                    | 填号企业信息                                                                                                    | 绑定管理员                                                       | 注册完成                                    | And in case of the local division in which the                                                                                                    |            |
| the state of the state of the s | 公司 城市                                                                                                    | 他的公司案称                                                      | 1.5                                     |                                                                                                    |            |
| and the second                                                                                                    | 里蒙<br>祝好玉                                                                                                    | 研: 请上传公司相关资质,如: 常业执照、机构代<br>纪记证、经营许可证等。                     | CARRE,                                  |                                                                                                    | - Carrie   |
| Conception and the owner of the owner of the owner of the owner of the owner of the owner owner owner owner own                                                                                                    | (Lff                                                                                                    | 公司資源任明                                                      |                                         | and the second second                                                                                                    | 1          |
| and the second second s |                                                                                                    | Ттыр                                                        |                                         | and the second second                                                                                                    |            |
| and the second second                                                                                                    |                                                                                                    |                                                             |                                         | all and                                                                                                    |            |
| and the second second                                                                                                    |                                                                                                    | 10 / C                                                      | and the second                          | 100 A 100 A                                                                                                    |            |
| and the second second                                                                                                    | Contractor of the local division of the local division of the loca | and the second second                                       | and the second                          | A CONTRACTOR                                                                                                    |            |
| -                                                                                                    |                                                                                                    |                                                             |                                         | 1.000                                                                                                    | 15         |
|                                                                                                    |                                                                                                    |                                                             |                                         |                                                                                                    |            |
|                                                                                                    |                                                                                                    | and the second second                                       | and the second                          | - Serve                                                                                                    |            |
| Microsoft Azur                                                                                                    | • 1                                                                                                    | 17.7 <b>8</b>                                               | 整云网卷                                    | <b>联系统们</b>                                                                                                    | 联系         |
| Dynamic 365                                                                                                    | 2                                                                                                    | 2時再城<br>最多世の商中心                                             | ABUS<br>國立用户法提案系                        | bcss-support@oe.21vianet.com                                                                                                    | 10         |
| Power BI                                                                                                    |                                                                                                    | 制编程中心                                                       | 間私」市理                                   |                                                                                                    |            |
|                                                                                                    | Conversional 2010 Datas Claured Inc.                                                                                                    | All Disks Deserved Line 2008/01/Meter 80/30 Chan            | akai Dira Ciarid Taskaning Ca 11d       |                                                                                                    |            |
|                                                                                                    |                                                                                                    | デーにP著13015300号-60                                           | gana bible cabadi febalitotogy cou, bia |                                                                                                    |            |
|                                                                                                    |                                                                                                    |                                                             |                                         | ●中文 •                                                                                                    | 注册 登荣      |
|                                                                                                    |                                                                                                    |                                                             |                                         |                                                                                                    |            |
|                                                                                                    |                                                                                                    |                                                             |                                         | Contraction of the local division of the local division of the loc |            |
| the subscription of the local division of the local division of the local division of the local division of the                                                                                                    |                                                                                                    | 万案提供商加盟申请表                                                  |                                         | ALC: NOT THE OWNER OF                                                                                                    |            |
|                                                                                                    | <b>1</b>                                                                                                    |                                                             | 0                                       | and the second second                                                                                                    |            |
| and the second second second                                                                                                    | 填写企业信息                                                                                                    | 鄉边管理局                                                       | 注册完成                                    | Concession of the local division of the local division of the loca |            |
| And in case of the local division of the local division of the loc |                                                                                                    |                                                             |                                         | COLUMN TWO IS NOT                                                                                                    |            |
|                                                                                                    | - 4375<br>- 5875                                                                                                    | 短的始者<br>20的前稿                                               |                                         | MON.                                                                                                    | 1000       |
| and the second second s | 城马                                                                                                    | 泡的电话                                                        |                                         | and the second second                                                                                                    |            |
|                                                                                                    | 1010                                                                                                    |                                                             |                                         | 100                                                                                                    | Contractor |
| A REAL PROPERTY AND A                                                                                                    | (†.<br>(#                                                                                                    | 人隐私信息使用协议》<br>作伙伴网络协议》                                      |                                         | and the second                                                                                                    | 100        |
| Statement of the local statement of the local statement of the local |                                                                                                    | 上一步 建刘注册                                                    |                                         |                                                                                                    | 1.1        |
| and the second second second                                                                                                    |                                                                                                    |                                                             |                                         | the second second                                                                                                    |            |
|                                                                                                    |                                                                                                    |                                                             | Sec. and                                | 6. The                                                                                                    |            |
| ALC: N                                                                                                    |                                                                                                    |                                                             |                                         | and the second second sec                                                                                                    |            |
|                                                                                                    |                                                                                                    |                                                             |                                         | 1000                                                                                                    |            |
|                                                                                                    | 7                                                                                                    |                                                             |                                         |                                                                                                    | 联系         |
| Microsoft Azun<br>Dynamic 165                                                                                                    | e 1                                                                                                    | 1. 法资源                                                      | 重元网络<br>ABUS                            | 联系统()<br>bcss-support@oe.21vianet.com                                                                                                    | 我们         |
| Office 365<br>Power Bi                                                                                                    |                                                                                                    | 設備の商中心<br>制造成用中心                                            | 重云用户连接服务<br>数以内印                        |                                                                                                    |            |
| T WHO UP.                                                                                                    |                                                                                                    |                                                             |                                         |                                                                                                    |            |
|                                                                                                    | Copyright 2019. Blue Cloud, Inc                                                                                                    | All Rights Reserved. 上海蓝云网络科技有限公司 Shan<br>沪CP播 13015306号-60 | ghai Blue Cloud Technology Co.,Ltd      |                                                                                                    |            |

2.1.2 注册填什么:

- a. 公司名称: 输入您当前公司的名称
- b. 资质证明: 上传公司相关的资质, 如: 营业执照、机构代码证、税务登记证、经营许可证 等, 文件格式包含: 图片(jpg、png)、文件 (pdf)
- c. 联系人姓名: 输入您的姓名
- d. 邮箱: 输入您的邮箱地址
- e. 电话: 输入您的联系方式

地址:输入您当前的地址。

**2.1.3 注册激活:**完成以上信息填写后,点击【提交注册】,此时需等待平台审核(约1~3 个工作日),审核通过后会发送激活邮箱到所填邮箱地址,收到邮箱便可前往激活,激活成功即可进入登录页面进行登录操作。

## 2.2 用户登录

**2.2.1 我要登录**:若已获得账号并激活,点击右上角【登录】按钮,进入登录页面。系统 需输入已激活的邮箱地址及密码

| ◆ 云睐 (2000) | 使用软程 |                                                          |                                                                              |                                                                                                    | ●中文 • 注册                                | ₩<br>2<br>2 |
|-------------|------|----------------------------------------------------------|------------------------------------------------------------------------------|----------------------------------------------------------------------------------------------------|-----------------------------------------|-------------|
|             |      |                                                          |                                                                              | 111     111       111     111       111     111       111     111       111     111       111     111       111     111       111     111       111     111       111     111       111     111       111     111       111     111       111     111       111     111       111     111       111     111       111     111       111     111       111     111       111     111       111     111       111     111       111     111       111     111       111     111       111     111       111     111       111     111       111     111       111     111       111     111       111     111       111     111       111     111       111     111       111     111       111     111       111     111       111     111       111     111       111     111 |                                         |             |
|             |      | Microsoft Aoure<br>Dynamic 395<br>Office 385<br>Power Bl | 国 云 云                                                                        | 1815月46<br>ABUS<br>2615月小山居然<br>BAGF81                                                                                                    | REERAT)<br>bcss-support@we 21vaanet.com | ● 単系裁 们     |
|             |      | Copyright 2019. Blue Clo                                 | xud, Inc. All Rights Reserved. 上海蓝云网络科技会研公司 Shanghai Bi<br>沪CPIR13015306号 60 | ue Cloud Technology CoLtd                                                                                                    |                                         |             |

#### 2.2.2 登录填什么

a. 邮箱: 输入您注册的邮箱。

- b. 密码: 输入邮箱激活时设置的密码。
- c. 滑块:将滑块移动到最右边,完成安全验证。

**2.2.3 完成登录**:若输入的账号密码无误,点击【登录】按钮,系统将跳转进入后台首页 界面,即完成登录。

| ◆ 云睐 (2300) | =         |                                                            |                                        |                              | ●中文 •                          | ♀提作手册   solutionsuite@oe.2 ~<br>BlueCloud_I |
|-------------|-----------|------------------------------------------------------------|----------------------------------------|------------------------------|--------------------------------|---------------------------------------------|
| 菜単塩素        | ♀ 后台首页    |                                                            |                                        |                              |                                |                                             |
| ♣ 后台首页      |           |                                                            |                                        |                              | 基本信息                           |                                             |
| & 产品 〈      |           | 15                                                         | 01                                     | 102                          | 54 (% df 28)                   | solutionsuite@ne 21vianet.com               |
| ▲ 用户管理 <    |           |                                                            |                                        | 订单数量                         | 3立(14)****<br>公司               | BlueCloud_I                                 |
| こう 新信管理 く   |           |                                                            |                                        |                              | 管理员邮稿                          | solutionsuite@oe.21vianet.com               |
| \$ 分账管理     |           |                                                            |                                        |                              |                                |                                             |
| ♥ 等级权益      | 销售信息      |                                                            |                                        |                              |                                |                                             |
|             |           | 2019/3/28 2019/12/19                                       |                                        |                              |                                |                                             |
|             |           | 0                                                          |                                        |                              |                                | 0                                           |
|             |           | Total order quantity                                       | Product sales quantity ratio           | Product sales am             | sount ratio                    |                                             |
|             |           | 75                                                         | 云资源                                    | X 10                         | TEST-X<br>近称工具 0.94 ギー 0.09 ギー |                                             |
|             |           | 75                                                         | Product Z-te_2<br>Peoduct X2<br>寫試單核證1 | Prot                         | duct X 1.1 +                   |                                             |
|             |           | Total sales quantity                                       | теят-у з                               | - 1F21-¥ 8                   |                                | Leolinin 10.7 干                             |
|             |           | 80                                                         | Solution X<br>3<br>自动交付产品              | Office-test 6 Product_X 4.63 | Ŧ                              |                                             |
|             |           | Total sales amount ( CNY )                                 | 4<br>Office 365-Test                   | TEST 6                       |                                | <b>K</b>                                    |
|             |           | 27.44 千                                                    | 迁移工具 S —                               | 用户连接服务                       | Solution X 6.84 デー             | 教我                                          |
|             |           | Monthly sales quantity, order quantity, sales amount trend |                                        |                              |                                |                                             |
|             |           | 30                                                         | esales quantity eorder quant           | ity —sales amount            |                                | 15 平                                        |
|             |           |                                                            |                                        |                              |                                |                                             |
| 2.3 公司      | 同实体       | 本切换 🔨                                                      |                                        |                              |                                |                                             |
| a a 477.14  | ~ - · · · |                                                            |                                        |                              |                                |                                             |
| 2.3.1 切换会   | 公司:       |                                                            |                                        |                              |                                |                                             |

**第一步:** 若您的账号下拥有多个公司, 登录进入后台首页后, 可通过点击右上角用户名小箭头【切换公司】按钮, 进行公司切换

|             |          |                                                                                                    |                                                                                                    |                                                                                                    |                                                                                                    |                                            | langu da Ora D |
|-------------|----------|----------------------------------------------------------------------------------------------------|----------------------------------------------------------------------------------------------------|----------------------------------------------------------------------------------------------------|----------------------------------------------------------------------------------------------------|--------------------------------------------|----------------|
| ◆ 云睐 (2300) | •        |                                                                                                    |                                                                                                    |                                                                                                    | 中文:                                                                                                    | - V Beneri Bila Bila                       | Cloud_I        |
| ##### £     | ) 🧟 后台首页 |                                                                                                    |                                                                                                    |                                                                                                    |                                                                                                    |                                            | 个人中心           |
| ● 后台首页      |          |                                                                                                    |                                                                                                    |                                                                                                    | 1 35400                                                                                                    |                                            | 切膜公司           |
| & #B (      |          |                                                                                                    |                                                                                                    |                                                                                                    | 1.00                                                                                                    |                                            | 修改電码           |
| ▲ 用户管理 <    |          | 15 🔁                                                                                                    | 81                                                                                                    |                                                                                                    | 登录邮箱公司                                                                                                    | solutionsuite@o<br>BlueCloud_I             | 12.44          |
| 育 新售管理 《    |          | 用户数量                                                                                                    | 产品数量                                                                                                    | 订单数量                                                                                                    | 地址<br>example and an                                                                                                    | 上海宝山区纪蕴<br>sobdiansulterition 2 tutanet co | 72.99          |
| \$ 分账管理     |          |                                                                                                    |                                                                                                    |                                                                                                    | BE NELOCIDO-MI                                                                                                    | soutonsuregoe.z manecco                    |                |
| ♥ 等级权益      |          |                                                                                                    |                                                                                                    |                                                                                                    |                                                                                                    |                                            |                |
|             | 始థ信息     |                                                                                                    |                                                                                                    |                                                                                                    |                                                                                                    |                                            |                |
|             |          | 2019/2028 2019/22/9<br>Cald coder quently<br>75<br>Total takes quently<br>80<br>Total takes amount ( CKY )<br>27.444 <del>(</del><br>Monthly sales quently, sales amount here<br>20 | Product table questify rafio<br>Free Class Ray<br>Product 2.6.2<br>Free Class Ray<br>Product 2.6.2<br>Free Class Ray<br>Free Class Ray<br>Fr | Product, X 10     T1551-8     T1551-8     T1551-8     T1551-8     T1551-8     T1551-4     T1551-4     T1551- | Roduct safes amount ratio<br>If I are a series of the amount of the amount | - Losina 12 *                              |                |

2.4 用户密码修改

2.4.1 修改密码:完成登录进入首页后,点击右上角的用户名--修改密码

|          | ◆ 云睐 🕬                          | =                                  |                                                                                                    |                                                  |                                                                                                    | ●中文・                                                                                                    | マ 課作:手册 🛛 🔒 Solutio<br>BlueC  | insuite@oe.2<br>loud_l                   |  |
|----------|---------------------------------|------------------------------------|----------------------------------------------------------------------------------------------------|--------------------------------------------------|----------------------------------------------------------------------------------------------------|----------------------------------------------------------------------------------------------------|-------------------------------|------------------------------------------|--|
| 業社       |                                 | ♀ 后台首页                             |                                                                                                    |                                                  |                                                                                                    |                                                                                                    | 1                             | 人中心                                      |  |
| *        |                                 |                                    |                                                                                                    |                                                  |                                                                                                    | 基本信息                                                                                                    | <i>1</i> ,                    | ]换公司                                     |  |
| 80       |                                 |                                    | 15 🦱                                                                                                    | 81                                               | 183                                                                                                    | 登录邮箱                                                                                                    | solutionsuite@o               |                                          |  |
| 1        | 用户管理 〈                          |                                    |                                                                                                    | 产品数量                                             | 订单数量                                                                                                    | 公司地址                                                                                                    | BlueCloud_I<br>上海宝山区纪蕴        | 注销                                       |  |
| ,<br>s   | - 明古官理 (                        |                                    |                                                                                                    |                                                  |                                                                                                    | 管理员邮箱                                                                                                    | solutionsuite@oe.21vianet.com |                                          |  |
| ø        | 等级权益                            |                                    |                                                                                                    |                                                  |                                                                                                    |                                                                                                    |                               |                                          |  |
|          |                                 | 销售信息                               |                                                                                                    |                                                  |                                                                                                    |                                                                                                    |                               |                                          |  |
|          |                                 |                                    | 2019;1/28 2019;1/2/19<br>Total order quantity<br>75<br>Total sales quantity<br>80<br>Total sales amount ( CNY )<br>27.44 千 | Product sales quantity ratio                     | Product_X 18<br>11537-X8<br>11537-X8<br>000cr-1est<br>11537-X<br>11537-X | Product sales amount ratio<br>면접 표정 54 년 4 년 구<br>Product X 13 주<br>Product, X 4.3 주<br>Product, X 4.3 주<br>Saturion X 4.44 주 | Lesien 107 <sup>-+</sup>      | 「」、「「」、「」、「」、「」、「」、「」、「」、「」、「」、「」、「」、「」、 |  |
|          |                                 |                                    | Monthly sales quantity, order quantity, sales amount trend                                                                 | ■ cales nuaritiv ■ onler nuaritiv — cales annuer |                                                                                                    |                                                                                                    |                               |                                          |  |
| https:// | bcss-iuat.chinacloudsites.cn/Ad | min/ISVUser/ChangePassv<br>上 十 亿安: |                                                                                                    |                                                  | 11.9 F                                                                                                    |                                                                                                    | 15 ∓                          |                                          |  |

第二步:点击修改密码跳转到修改密码页面

|      | 修改密码  |          | ×         |  |
|------|-------|----------|-----------|--|
| 2/19 | 原密码   |          |           |  |
|      | 新密码   |          |           |  |
|      | 确认新密码 |          | t sales a |  |
| 75   |       | 提交       | P<br>云资源  |  |
|      |       | TEST-Y 3 |           |  |
| 80   |       |          |           |  |

#### 2.4.2 密码设置:

- a) 原密码:账号原始密码
- b) 新密码: 账号新的密码

c) 确认新密码: 再次输入一遍新的密码

2.4.3 完成修改: 输入完信息后点击【提交】按钮即可完成修改密码操作。

## 2.5 账户注销

**2.5.1 账户注销:**完成登录进入后台首页后,点击右上角用户名后,点击【注销】按钮即可完成注销(账号退出)。

注意:注销后会系统自动跳转到登录页面。

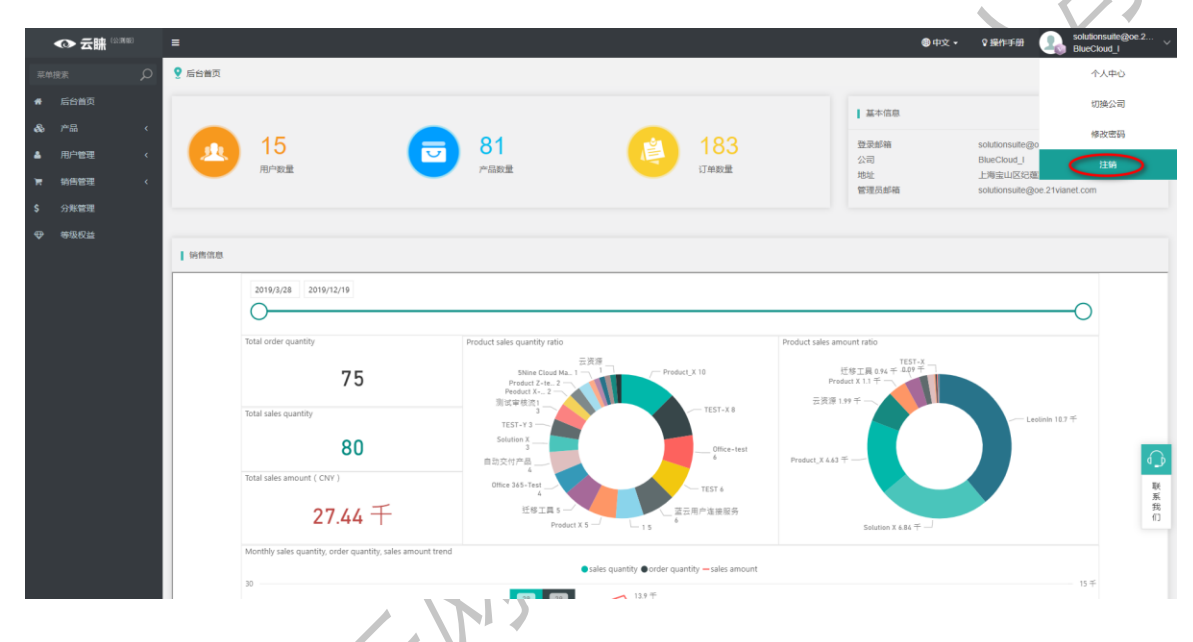

2.6 快捷图标 2.6.1 返回首页: 当您处于任何页面想跳转至后台首页, 可点击图标 logo 立即跳转

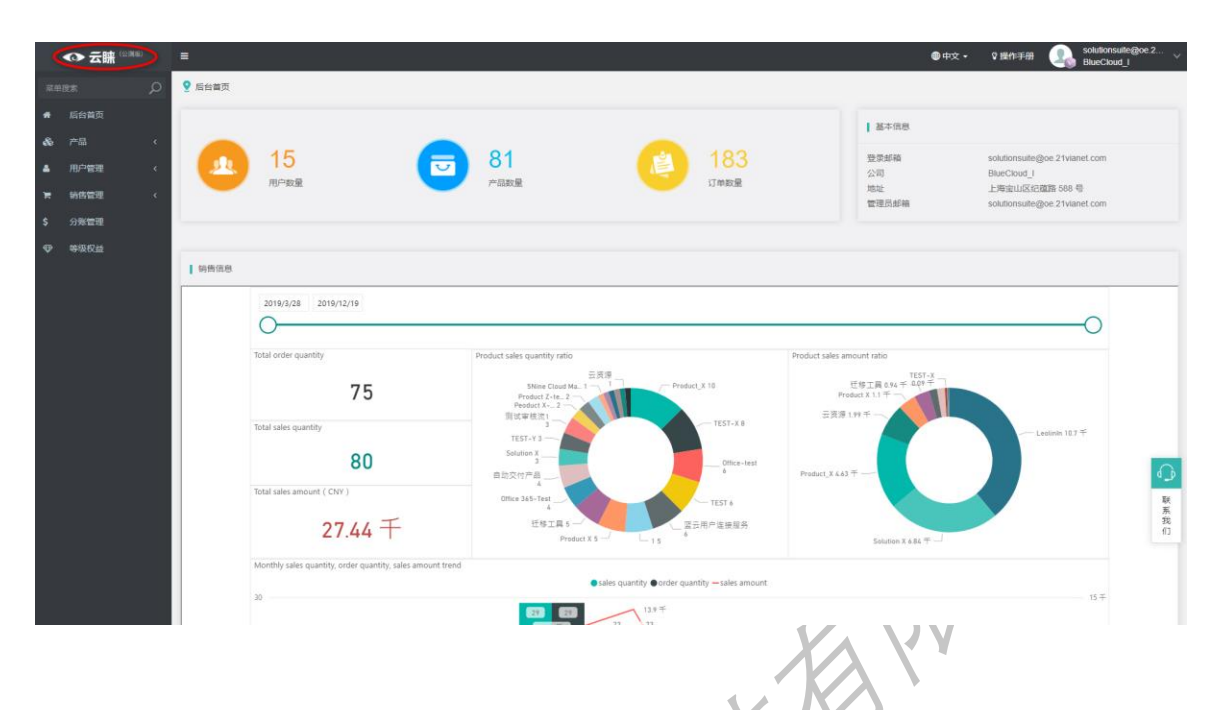

2.6.2 缩进导航: 若您希望缩小左侧导航, 扩大看板界面, 可点击左上角菜单图标

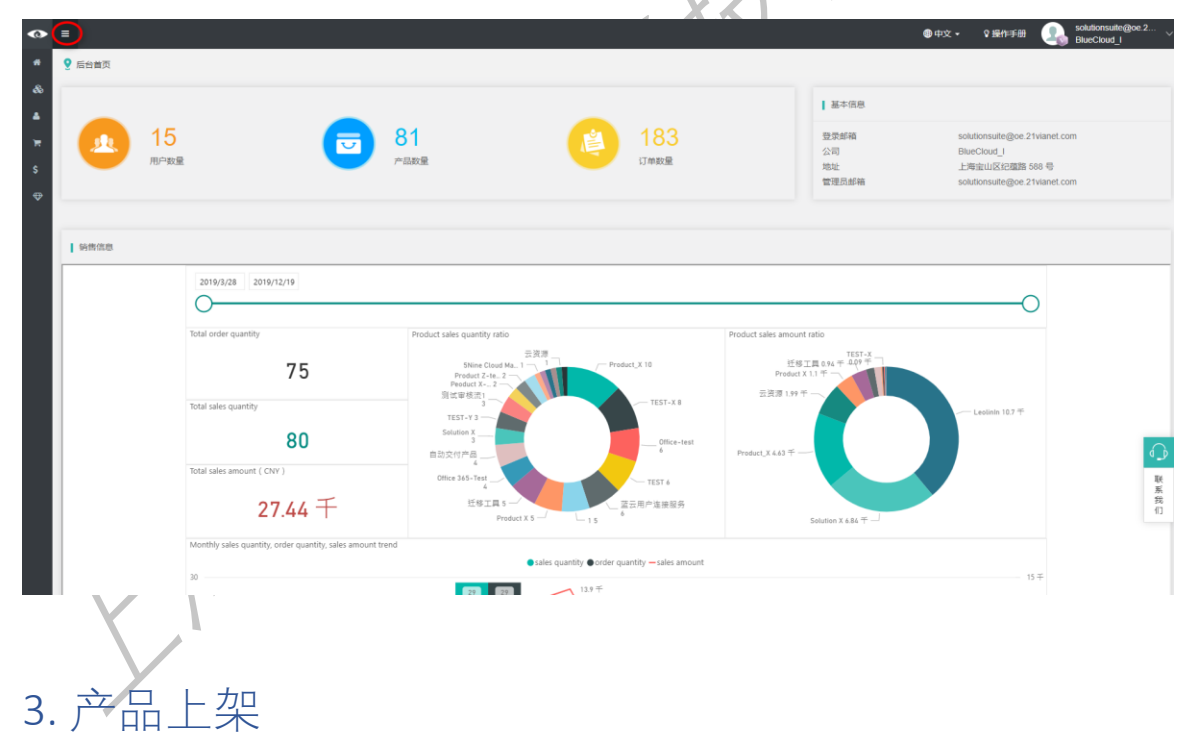

3.1 产品管理

产品管理中包含的功能有:<u>查询产品</u>,<u>添加产品</u>(上架产品),<u>编辑产品信息</u>,<u>删除产品</u>, <u>发布产品</u>。 **3.1.1 产品列表:** 进入方案提供商后台首页,点击左侧菜单栏:【产品】,点击二级菜单 【产品管理】,即来到产品管理列表页。

| ◆ 云睐 ◎ ◎ ◎                                  | E                            |                                                      |        |       | ●中文                 | • \$ 要作手册 🔒 so<br>Bi | lutionsuite@oe.2<br>veCloud_I |
|---------------------------------------------|------------------------------|------------------------------------------------------|--------|-------|---------------------|----------------------|-------------------------------|
| 菜単注素                                        | ♀ 产品 / 产品管理                  |                                                      |        |       |                     |                      |                               |
| 骨 后台首页                                      | 展开筛选▼                        |                                                      |        |       |                     | + 15.0               | 0 8 BRAGS                     |
| & 产品 v                                      | 公司 Logo                      | 名称 Φ                                                 | 创建时间 🕈 | 更新时间● | 操作                  |                      |                               |
| <ul> <li>● 产品管理</li> <li>○ 己酮怜产品</li> </ul> |                              | OneSight電码云                                          | 南航通过   | 可告产品  | 2019-12-10 17:33:53 | 2019-12-10 17:36:33  | 预变 编辑                         |
| ▲ 用户管理 〈<br>读 销售管理 〈<br>\$ 分账管理             | •                            | 目动交付产品                                               | S 南統通过 | 可售产品  | 2019-12-10 15:38:14 | 2019-12-10 15:41:25  | 预览 编辑                         |
| ♥ 等级权益                                      |                              | 波視蓝信SD-WAN方案                                         | ♥ 麻枝通过 | 可售产品  | 2019-12-09 17:47:44 | 2019-12-09 17:49:35  | 预克 编辑                         |
|                                             | • 🗲                          | YeeOffice局企内-业务编程管理及应用构建平台                           | ♥ 麻糠通过 | 可傷产品  | 2019-12-09 17:29:37 | 2019-12-09 17:30:44  | 预范 编辑                         |
|                                             | ELY                          | AP Elements Fly-Office 365 数据任修专家                    | ♥ 南統通过 | 可售产品  | 2019-12-09 17:18:10 | 2019-12-09 17:19:39  | 预宽 编辑 🕡<br>联                  |
|                                             | a 邮件归档与提次<br>Archive Manager | Quest 邮件问指与限素                                        | ♥ 麻椒通过 | 可售产品  | 2019-12-09 16:59:55 | 2019-12-09 17:03:36  | 東<br>我<br>们<br>预完编辑           |
|                                             | • 5NiNE                      | 5Nine Cloud Manager & Security for Azure/Azure Stack | ♥ 麻椒通过 | 可售产品  | 2019-12-09 16:47:03 | 2019-12-09 16:53:05  | 预范 編輯                         |
|                                             |                              |                                                      | _ , λ  | X     |                     |                      |                               |

3.2 上架产品

**3.2.1 添加产品:**点击页面【添加】按钮,即可进入上架产品详情页,开始对上架的产品进行编辑。

21

| ◆ 云臁 ◎ 3000                             | =        |                            |                                                      |        |      | @中文                 | • \$ 课作手册 🖳 so<br>Bi | lutionsuite@oe.2<br>ueCloud_I |
|-----------------------------------------|----------|----------------------------|------------------------------------------------------|--------|------|---------------------|----------------------|-------------------------------|
| 菜単控素                                    | 9 产品 / 产 | 品管理                        |                                                      |        |      |                     |                      |                               |
| 骨 后台首页                                  | 展开筛选。    |                            |                                                      |        |      |                     | + (5)                | 0 8 804AGA                    |
| & 产品 🗸 🗸                                |          | 公司 Logo                    |                                                      |        |      |                     | 更新时间 ≎               | 10 ft                         |
| <ul> <li>产品管理</li> <li>已删除产品</li> </ul> |          |                            | OneSight實施云                                          | ♥ 审帧通过 | 可售产品 | 2019-12-10 17:33:53 | 2019-12-10 17:36:33  | 预宽 編輯                         |
| ▲ 用户管理 〈<br>〒 销售管理 〈<br>\$ 分账管理         |          |                            | 自动交付产品                                               | 🔮 南線通过 | 可售产品 | 2019-12-10 15:38:14 | 2019-12-10 15:41:25  | 预范 编辑                         |
| ♥ 等级权益                                  |          | Stores                     | 凌視溫信SD-WAN方案                                         | ♥ 审核通过 | 可售产品 | 2019-12-09 17:47:44 | 2019-12-09 17:49:35  | 预范 编辑                         |
|                                         |          | F                          | YeeOffice局企办-业务须程管理及应用构建平台                           | 💿 南統通过 | 可售产品 | 2019-12-09 17:29:37 | 2019-12-09 17:30:44  | 预范 编辑                         |
|                                         |          | FLY                        | AP Elements Fly-Office 365 数据任修专家                    | 🕑 审帧通过 | 可售产品 | 2019-12-09 17:18:10 | 2019-12-09 17:19:39  | 预表 編編 🕠                       |
|                                         |          | 邮件归档与世统<br>Archive Manager | Quest 邮件归档与限制                                        | 审核通过   | 可售产品 | 2019-12-09 16:59:55 | 2019-12-09 17:03:36  | 茶<br>我<br>预范编辑                |
|                                         | 0        | <b>SNiNE</b>               | 5Nine Cloud Manager & Security for Azure/Azure Stack | ● 审标通过 | 可售产品 | 2019-12-09 16:47:03 | 2019-12-09 16:53:05  | 预范 编辑                         |

每个上架的产品需填写 4 个模块信息: 基本信息, SKU&计划, 产品集成。

|    | ◆ 云睐 📖 | =                | \$#¢•         | ♀ 提作手册                             |
|----|--------|------------------|---------------|------------------------------------|
| 莱布 |        | ♀ 产品 / 编辑产品 - te | 1快速上端         | ◆ 返回产品列表                           |
| *  |        | 三 编辑产品           |               | <ul> <li>⑦ 预览 上 发布 割 保存</li> </ul> |
| æ  | 产品 >   | 基本信息 SKU         | 出行的 产品类成 操作记录 |                                    |
| 0  | 产品管理   | 产品基本信息           |               |                                    |
| •  | 已删除产品  |                  |               |                                    |
|    | 用户管理 〈 | 名称               | test快速上间      |                                    |
|    | 销售管理 〈 | 分类               | ×托管服务         | ٥                                  |
| s  | 分账管理   | 描述⑦              | test          |                                    |
| ⊕  | 等级权益   |                  |               |                                    |
|    |        | 图片上传             | ☆司 Logo 0     |                                    |

1) 基本信息: 上架产品的相关信息, 包括:

- a. 名称:即是产品的名称;
- b. 分类:产品的功能分类情况,同时也能根据分类查询出产品;
- c. 描述: 对产品的简短描述;
- d. Logo:产品展示在商城其他广告位的图片,规格(长\*宽): 320\*320分辨率;
- e. 焦点图:每个产品在商城的主图,规格(长\*宽):320\*320分辨率;
- f. 产品详情:产品主要详情,在编辑器中可生产标准版和手机版 2 种版本预览;(关于如何使用编辑器,详见附件一)
- g. 产品资源: 该上架产品所拥有的资源描述, 在编辑器里输入文本即可
- h. 产品成功案例: 该上架产品的成功案例描述, 在编辑器里输入文本即可。
- i. 问号按钮:点击蓝色小问号,可查看当前属性所展示的位置,如图所示:

公司 Logo 🕐

|          | > <b>XN</b> = |                                                     | ●中文→ | ♀ 操作手册 | daoyin@edangtech |
|----------|---------------|-----------------------------------------------------|------|--------|------------------|
| 菜        |               |                                                     |      |        | 银                |
|          | 150 许67       |                                                     |      |        |                  |
| &        |               |                                                     |      |        |                  |
| G        |               | ► 000/224 ● 4) — • C ≛                              |      |        |                  |
|          |               | Lines 8                                             |      |        |                  |
| e        |               | Product X)展系部編: bluecioudsolutions段 or 21vlanet.com |      |        |                  |
| <u>.</u> |               |                                                     |      | _      |                  |
| <b>H</b> |               | 相応/#語                                               |      |        |                  |
| \$ *     |               |                                                     |      |        |                  |
| •        |               | Product X                                           |      |        |                  |
| •        |               | Product X                                           |      |        |                  |
|          |               | 本取用平台動動能測内和約4k-0点<br>用中台                            |      |        |                  |
|          |               |                                                     |      |        |                  |
|          |               |                                                     |      |        |                  |
|          |               |                                                     |      |        |                  |
|          | _             |                                                     |      |        | _                |
| 75.8 ms  |               |                                                     |      |        |                  |

2) SKU&计划:该上架产品的 SKU 最小单位定义、定价及描述
注意:这部分内容需先保存前一个模块的【基本信息】后才能编辑
第一步:单击【添加 SKU】按钮,页面弹出 SKU&计划编辑窗口;
第二步:用户输入产品的 SKU 定义、SKU 编号(货号)、定价、税率及描述;
第三步:输入完点击右上角【保存】按钮,即可完成保存功能。
第四步:编辑 SKU 页面,修改完信息后点击【保存】按钮
注意:在产品下架的情况(待审核)下才会出现保存按钮

| ◆ 云睐 (2)300 | E                    |             |           |          |       |       |     |                      | ●中文 •     | ♀操作手册      | In the solution of the solution of the solutio | rtionsuite@oe.2<br>eCloud_I |
|-------------|----------------------|-------------|-----------|----------|-------|-------|-----|----------------------|-----------|------------|----------------------------------------------------------------------------------------------------|-----------------------------|
|             | ♀ 产品 / 编辑产品 - test快速 | <u>■上</u> 架 |           |          |       |       |     |                      |           |            |                                                                                                    | ◆ 返回产品列表                    |
| ♣ 后台首页      | : 编辑产品               |             |           |          |       |       |     |                      |           |            | <ul> <li>预流 土</li> </ul>                                                                                                    | 发布 🖹 保存                     |
| & 产品 ~      | 基本信息 SKU&计划          | 产品集成        | 操作记录      |          |       |       |     |                      |           |            |                                                                                                    |                             |
| ◎ 产品管理      | SKU 🕐                |             |           |          |       |       |     |                      | 请选择需要     | 导入的Excel 🛓 | ∋入 <b>土</b> 导出                                                                                                    | i 添加SKU                     |
|             | 名称                   | 销售区域        | SKU编号     | 报价类型     | 蓋云结算价 | 增值税税率 | 状态  | 描述                   |           |            | 择                                                                                                    | HTE 🔪                       |
| ▲ 用户管理 <    | 5545465454           | 中国大陆        | erewrreqw | 国内 (含税)  | ¥Ο    | 6.00% | 待提交 | y5556564w            |           |            | 编辑                                                                                                    | ENR:                        |
| 青 销售管理 く    |                      |             |           |          |       |       |     |                      | H H H     | 15         | ▼ 祭/页                                                                                                    | C 18895                     |
| \$分账管理      | 购买参数                 |             |           |          |       |       |     |                      |           |            |                                                                                                    | 添加券数                        |
| ♥ 等级权益      | 名称                   |             | 请求Key     | 类别       |       |       |     | 占位文字                 |           |            | 操作                                                                                                    |                             |
|             | 参数1                  |             | para1     | 文本       |       |       |     | this is parameter 1. |           |            | 编辑 删除                                                                                                    |                             |
|             |                      |             |           |          |       |       |     |                      | н н 1 н н | 15         | • 新页                                                                                                    | <b>亡</b> 刷新                 |
|             |                      |             | 1         | 11 / 4 - |       |       |     |                      |           |            |                                                                                                    |                             |

| 添加SKU             |        |   |
|-------------------|--------|---|
| 名称 🔺              |        |   |
|                   |        |   |
| 销售区域 ★            |        |   |
| 中国大陆              |        | ÷ |
|                   |        |   |
| SKUme ×           |        |   |
|                   |        |   |
| 服价类型 ▲<br>国内 (会現) |        | ± |
| Er3 (E170)        |        |   |
| 増値税税率 ★           |        |   |
| 0                 |        | Ť |
| 蓝云结算价 🔺           |        |   |
| CNY               | € 0.00 | * |
| 描述 *              |        |   |
|                   |        |   |
|                   |        |   |
|                   |        |   |
|                   | 保存     |   |
|                   |        |   |

a. 名称: SKU 名称;

- b. 销售区域
- c. SKU 编号: SKU 编号;
- d. 报价类型
- e. 价格:此 SKU 价格;
- f. 增值税税率: 采购此商品蓝云平台应承担的税率, 仅在报价方式为国内(含税)时展示
- g. 含税价:商品价格+缴税金额
- h. 描述: SKU 详细描述;
- i. 编辑:编辑 SKU 详情
- j. 删除 SKU:点击删除按钮,即可删除不需要的 SKU。

购买参数:用于添加购买产品时所需的额外信息,例如:订阅邮箱、订阅有效期等

|                                                                                                  | 产品 / 病線 产品 - test 代達<br>Ξ 病境 产品<br>基本信息 SKU&計划<br>SKU ②<br>名称<br>5045465454                                                                                                    | 止県<br>产品集成<br>新務区域             | 操作记录      |    |    |         |                   |                               |             |                         |                  | <b>9</b> 492   | - V BR   | <ul> <li>● 预完</li> </ul> | BlueClou<br><del>《</del><br>生 没布 |
|--------------------------------------------------------------------------------------------------|----------------------------------------------------------------------------------------------------|--------------------------------|-----------|----|----|---------|-------------------|-------------------------------|-------------|-------------------------|------------------|----------------|----------|--------------------------|----------------------------------|
|                                                                                                  | 产品 / 御職 产品 - test快速<br>三 瞬緒 产品<br>基本 信息 SKU & 1<br>SKU &<br>SKU &<br>SK | 止 <sup>與</sup><br>产品集成<br>納務区域 | 操作记录      |    |    |         |                   |                               |             |                         |                  |                |          | <ul> <li>预览</li> </ul>   | <b>◆</b><br>土 发布                 |
| 四<br>2<br>2<br>2<br>2<br>2<br>2<br>2<br>2<br>2<br>2<br>2<br>2<br>2<br>2<br>2<br>2<br>2<br>2<br>2 | 三病戦/☆品<br>基本信息<br>SKU ② SKU ③ 名称<br>5545455454                                                                                                    | 产品集成<br>销售区域                   | 操作记录      |    |    |         |                   |                               |             |                         |                  |                |          | ● 预览                     | <b>土</b> 没布                      |
| ч<br>10.<br>10.<br>10.<br>10.<br>10.<br>10.<br>10.<br>10.<br>10.<br>10.                          | 基本信息 SKU&計划<br>SKU ③<br>名称<br>5545455454                                                                                                    | 产品集成<br>销售区域                   | 操作记录      |    |    |         |                   |                               |             |                         |                  |                |          |                          |                                  |
| 수요.<br>전문 C<br>편 C<br>편                                                                          | SKU ⑦<br>名称<br>5545465454                                                                                                    | 销售区域                           |           |    |    |         |                   |                               |             |                         |                  |                |          |                          |                                  |
| 8<br><<br><                                                                                      | 名称<br>5545465454                                                                                                    | 销售区域                           |           |    |    |         |                   |                               |             |                         |                  | 请选择需           | 要导入的Exce | el 호망자 (초)               | 988 I                            |
| e<br>e                                                                                           | 5545465454                                                                                                    |                                | SKU编号     |    |    | 报价类型    | 蓝云结算价             | 增值税税率                         | 状态          | 描述                      |                  |                |          |                          | 操作                               |
| ¢                                                                                                |                                                                                                    | 中国大陆                           | erewrreqw |    |    | 国内 (合税) | ¥ 0               | 6.009                         | 6 待提交       | y5556564w               |                  |                |          |                          | 相 删除                             |
|                                                                                                  |                                                                                                    |                                |           |    |    |         |                   |                               |             |                         | н                | 4 1 ×          | н 15     | • \$\Ø                   | c                                |
|                                                                                                  | 购买参数                                                                                                    |                                |           |    |    |         |                   |                               |             |                         |                  |                |          |                          | 6                                |
|                                                                                                  | 2約                                                                                                    |                                | 18:12Kev  |    |    | 24.24   |                   |                               |             | 志的文章                    |                  |                |          | 18.01                    | · ·                              |
|                                                                                                  | 参数1                                                                                                    |                                | para1     |    |    | 文本      |                   |                               |             | this is parameter 1.    |                  |                |          | 编辑 删除                    |                                  |
|                                                                                                  |                                                                                                    |                                |           |    |    |         |                   |                               |             |                         | н                | 4 <b>1</b> > 1 | н 15     | • \$\\(\)                | c                                |
|                                                                                                  | L mont a                                                                                                    |                                |           |    |    |         |                   |                               |             |                         |                  |                |          |                          | _                                |
|                                                                                                  | 1273219 2                                                                                                    |                                |           |    |    |         |                   |                               |             |                         |                  |                |          |                          | <b>3</b> 系力03                    |
|                                                                                                  | 名称                                                                                                    |                                |           | 内容 |    |         |                   |                               |             |                         | 显示               | 显示             | 刺水       | 操作                       |                                  |
|                                                                                                  |                                                                                                    |                                |           |    |    |         |                   |                               |             |                         | H 4              | 0 F H          | 15       | • 劍页                     | 0                                |
|                                                                                                  |                                                                                                    |                                |           |    |    |         |                   |                               |             |                         |                  |                |          |                          |                                  |
|                                                                                                  |                                                                                                    |                                |           |    |    |         |                   |                               |             |                         |                  |                |          |                          |                                  |
|                                                                                                  |                                                                                                    |                                |           |    |    | Copyri  | ht 2019. Blue Clo | ud, Inc. All Rights<br>jPicPi | Reserved. S | Jhanghai Blue Cloud Tec | thnology Co.,Ltd |                |          |                          |                                  |
|                                                                                                  |                                                                                                    |                                |           |    |    |         |                   |                               |             |                         |                  |                |          |                          |                                  |
| 法市助家乡                                                                                            | >#h                                                                                                    |                                |           |    | ~  |         |                   |                               |             |                         |                  |                |          |                          |                                  |
| 加加四大学                                                                                            | *\$X                                                                                                    |                                |           |    | ^  |         |                   |                               |             |                         |                  |                |          |                          |                                  |
|                                                                                                  |                                                                                                    |                                |           |    | 状系 | 态       |                   |                               |             |                         |                  |                |          |                          |                                  |
| 名称 \star                                                                                         |                                                                                                    |                                |           |    | 待打 | 是交      |                   |                               |             |                         |                  |                |          |                          |                                  |
|                                                                                                  |                                                                                                    |                                |           |    |    |         |                   |                               |             |                         |                  |                |          |                          |                                  |
|                                                                                                  |                                                                                                    |                                |           |    |    |         |                   |                               |             |                         |                  |                |          |                          |                                  |
| 请求Key 🔺                                                                                          |                                                                                                    |                                |           |    |    |         |                   |                               |             |                         |                  |                |          |                          |                                  |
|                                                                                                  |                                                                                                    |                                |           |    |    |         |                   |                               |             |                         |                  |                |          |                          |                                  |
|                                                                                                  |                                                                                                    |                                |           |    |    |         |                   |                               |             |                         |                  |                |          |                          |                                  |
| 送别 ★                                                                                             |                                                                                                    |                                |           |    |    | 占       |                   |                               |             |                         |                  |                |          |                          |                                  |
| 文本                                                                                               |                                                                                                    |                                |           | ÷  |    | th      |                   |                               |             |                         |                  |                |          |                          |                                  |
| ~ .                                                                                              |                                                                                                    |                                |           |    |    |         |                   |                               |             |                         |                  |                |          |                          |                                  |
| 占位文字 🔺                                                                                           |                                                                                                    |                                |           |    |    |         |                   |                               |             |                         |                  |                |          |                          |                                  |
|                                                                                                  |                                                                                                    |                                |           |    |    |         |                   |                               |             |                         |                  |                |          |                          |                                  |
|                                                                                                  |                                                                                                    |                                |           |    |    |         |                   |                               |             |                         |                  |                |          |                          |                                  |
|                                                                                                  |                                                                                                    |                                |           |    |    |         |                   |                               |             |                         |                  |                |          |                          |                                  |
|                                                                                                  | /5                                                                                                    | 左                              |           |    |    |         |                   |                               |             |                         |                  |                |          |                          |                                  |
|                                                                                                  | ы                                                                                                    | (I <b>)</b> -                  |           |    |    |         |                   |                               |             |                         |                  |                |          |                          |                                  |
|                                                                                                  | Li<br>Li                                                                                                    |                                |           |    |    | _       |                   |                               |             |                         |                  |                |          |                          |                                  |

技术支持: 上架后产品的属性信息及所需的技术支持

- a. 类型:产品属性文本类型。
- b. 名称:产品属性名称。
- c. 内容: 产品属性内容。
- d. 显示顺序:根据大小排序。
- e. 显示:判断是否显示。
- f. 保存:点击即可完成保存产品属性添加。

| 新增技术支持 |   |   | × |     |          |
|--------|---|---|---|-----|----------|
| 送开! *  |   |   | 状 | 态   |          |
| 文本     |   | ÷ | 待 | 提交  |          |
| 名称 *   |   |   |   |     |          |
|        |   |   |   |     |          |
| 内容 *   |   |   |   | 占   |          |
|        |   |   |   | thi |          |
| 显示顺序 🔹 |   |   |   |     |          |
| 0      |   | * |   |     | 12-      |
| 显示 * 🔲 |   |   |   |     | <u> </u> |
|        | 存 |   |   |     | へい       |
|        |   |   |   |     |          |
|        |   |   |   |     |          |

3) 产品集成:用于开发人员配置产品相关数据(用户可忽略)

| 51       | =                        | ●中文- 9 2001年初 🔒 0001月 2001年7月 19 10 10 10 10 10 10 10 10 10 10 10 10 10 | r crop   |
|----------|--------------------------|-------------------------------------------------------------------------|----------|
|          | ♀ 沖田 / 網細一田 - Office 365 |                                                                         | ◆ 近田产品列表 |
| # 后台首页   | 三 病境产品                   | • XX 4                                                                  | 6 B 947  |
| & ## ·   | 基本信息 资源6案96支2            | e suarte reas                                                           |          |
|          | API MEE 3                |                                                                         |          |
|          | REST SDK                 | _                                                                       | _        |
| ▲ 用户世現 < |                          |                                                                         | 新油干学数    |
| 〒 約6世辺 く | ApplicationId            | 5091950-ces2-858-6082-291034558191                                      |          |
| \$ 分形管理  | AppSecret                | FCXQuadAmScAq2xSq2xTry+sg7tEf                                           |          |
| ◆ 等级权益   | Username                 | 21VPMAIgC00C1sedbackstig patter omschrau on                             |          |
|          | Password                 | PAA48019                                                                |          |
|          |                          | No. (079                                                                |          |
|          |                          |                                                                         |          |
|          |                          |                                                                         | 當词       |
|          |                          |                                                                         |          |
|          |                          |                                                                         |          |

**产品上架:**产品编辑完毕后,点击右上角【发布】按钮;系统弹窗提示再次确认信息是否 漏填或填错,点击【确认】继续,最后选择需要发布的产品类型:【可售产品】或【展示 产品】。

SELLE

- 【可售产品】: 指可在云睐商城正常销售的产品, 所有等级用户均可发布该类产品;
- 【展示产品】: 指仅在云睐商城展示的产品, 试用级用户不可发布该类产品;

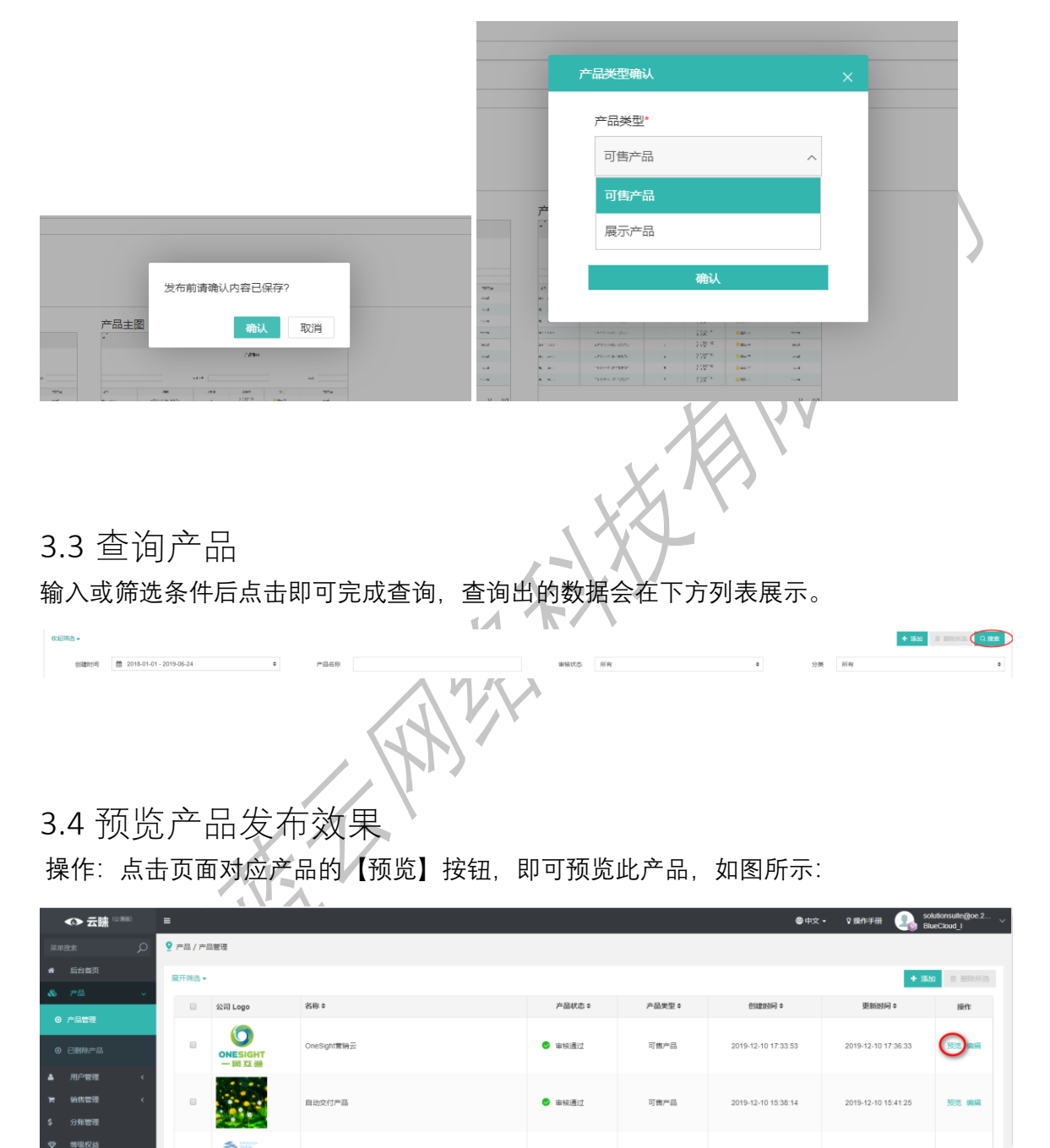

审核通过

(2) 审核通过

前核通过

雪椋涌
 す

可働产品

可售产品

可售产品

可售产品

凌锐蓝信SD-WAN方面

 $\bigotimes$ 

Office局企わ-业务流程管理及应用构建平台

AP Elements Fly-Office 365 数据迁移专家

计邮件问档声搜索

2019-12-09 17:47:44

2019-12-09 17:29:37

2019-12-09 17:18:10

2019-12-09 16:59:55

2019-12-09 17:49:35

2019-12-09 17:30:44

2019-12-09 17:19:39

2019-12-09 17:03:36

| ◆ 五號 解决方室 品牌专区                 | 支持服务 合作伙伴                                                                      |                                                                                                    | ୍ ଅନ୍ | 注册   |
|--------------------------------|--------------------------------------------------------------------------------|----------------------------------------------------------------------------------------------------|-------|------|
| 点击)【预览】 后系统将新开页<br>●<br>-<br>- |                                                                                | OneSight管研究         全球時代台湾編集員運動管理中の         ●         ■         ■         ■         ●         ●         ●         ●         ●         ●         ●         ●         ●         ●         ●         ●         ●         ●         ●         ●         ●         ●         ●         ●         ●         ●         ●         ●         ●         ●         ●         ●         ●         ●         ●         ●         ●         ●         ●         ●         ●         ●         ●         ●         ●         ●         ●         ●         ●         ●         ●         ●         ●         ● |       |      |
|                                | 过程中的离布的难点,用除全球化量金、为客户提供全行<br>工程中的离布的难点,用除全球化量金、为客户提供全行<br>重动规则                 | 业。一社式局所社交简体管确提供,实现专业、高级的型品化作用。                                                                                                    |       | 联系我们 |
|                                |                                                                                | 成功案例                                                                                                    |       |      |
|                                | <b>海外社会探察自正运营</b><br>OneSignt 是闲哥外社交媒体整合置映解地方面,通过多<br>所号管理,武师广场,莱村管理,包最化及近新化乱文 |                                                                                                    |       |      |
| 3.5 产品更新                       | 釿                                                                              |                                                                                                    |       |      |

第一步: 在列表中找到对应产品, 点击【编辑】按钮, 进入产品编辑页面

第二步:修改对应模块的信息后,点击【保存】按钮即更新成功。

注:已发布的产品便不能修改,需要先将申请产品下架,平台审核通过后才会出现【保存】 按钮。

| ◆ 云睐 (2316)                                | =        |         |              |                |        | ● 中文                | • 🛛 聖作手册 🛛 🔩 SOI    | utionsuite@oe.2<br>eCloud_I |  |  |  |
|--------------------------------------------|----------|---------|--------------|----------------|--------|---------------------|---------------------|-----------------------------|--|--|--|
| 菜仲摂家 。                                     | ♀ 痄昂 / 痄 | 品管理     |              |                |        |                     |                     |                             |  |  |  |
| ♣ 后台首页                                     | 展开缔选。    |         |              | + 1830a 合 副時所法 |        |                     |                     |                             |  |  |  |
| & #B ~                                     |          | 公司 Logo | 名称◆          | 产品状态 ≑         | 产品类型 ♦ | 创建时间 \$             | 更新时间 \$             | 操作                          |  |  |  |
| ◎ 产品管理                                     |          |         |              |                |        |                     |                     | -                           |  |  |  |
| ◎ 已删除产品                                    |          |         | OneSight雪鹅云  | 🔮 审核通过         | 可凿产品   | 2019-12-10 17:33:53 | 2019-12-10 17:36:33 | 50.2 (HAR                   |  |  |  |
| ▲ 用户管理 <                                   |          |         |              |                |        |                     |                     |                             |  |  |  |
| ★ 前指管理 <                                   |          |         | 自动交付产品       | 🕑 审核通过         | 可售产品   | 2019-12-10 15:38:14 | 2019-12-10 15:41:25 | 预范 躺嶺                       |  |  |  |
| <ul> <li>◆ 分化目標</li> <li>◆ 等级权益</li> </ul> |          | S House |              |                |        |                     |                     |                             |  |  |  |
|                                            |          | - DIGHT | 凌視蓝信SD-WAN方案 | 🕏 审核通过         | 可售产品   | 2019-12-09 17:47:44 | 2019-12-09 17:49:35 | 预売 編輯                       |  |  |  |
|                                            |          |         |              |                |        |                     |                     |                             |  |  |  |

3.6 下架产品

第一步:进入编辑产品页面对产品进行操作

第二步:找到左上角【申请下架】按钮,即可对已发布的产品进行下架操作

|            | > 五冊 ™ | =          |                                  |                       |                                              | ●中文 ▾      | ♀操作手册 | BlueCloud_I                              |
|------------|--------|------------|----------------------------------|-----------------------|----------------------------------------------|------------|-------|------------------------------------------|
| 菜单接加       |        | 🍷 产品 / 编辑产 | 品 - OneSight書稿云                  |                       |                                              |            |       | ◆ 返回产品列表                                 |
| <b>#</b> . |        | 三编辑产品      |                                  |                       |                                              |            |       | <ul> <li>预选</li> <li>11:15 F2</li> </ul> |
| & 7        | 产品 🗸 🗸 | 基本信息       | SKU&计划 产品集成 操作证                  | 录                     |                                              |            |       | $\sim$                                   |
| ⊙≉         | 出管理    | 产品基本信      | 1息.                              |                       |                                              |            |       |                                          |
| ΘE         |        |            |                                  |                       |                                              |            |       |                                          |
| <b>A</b> 3 | 用户管理 < |            | Criesignizantz:                  |                       |                                              |            |       |                                          |
| <b>H</b> 1 | 時售管理 < |            | 分类 托管服务                          |                       |                                              |            |       | •                                        |
| \$ 3       | 分账管理   | 3          | A述⑦ 全球海外社交媒体数据营销管理               | 平台                    |                                              |            |       |                                          |
| <b>•</b> • | 等级权益   |            |                                  |                       |                                              |            |       | 4                                        |
|            |        | 图片         | 上作 公司Logo ①                      |                       | PAIR 0                                       |            |       |                                          |
|            |        |            | ONESI                            | SHT                   | <b>ONESIGHT</b>                              |            |       | ف_ه                                      |
|            |        |            |                                  | Ĩ                     | 一网互通                                         |            |       | 联系<br>我们                                 |
|            |        | 产品         | 淬備3 文件 病細 視園 満入 格:<br>う ♂ 段 原業 ∨ | 式 工具 表悟 構<br>B I -app | æ<br>le-syste ∨ 14px ∨ <u>A</u> ∨ <u>#</u> ∨ | 2 ( )<br>) |       |                                          |

注意: 仅对产品状态=【审核通过】的产品,才可见【申请下架】按钮,若其他状态: \* \*\*\*\* : 产品未发布成功,需要点击右上角的【申请撤回】便能下架产品。 \* \*\*\*\* : 产品已发布成功,点击右上角的【申请下架】提交申请,通过后便会下架产品。 \* \*\*\*\* : 产品还未发布,可直接编辑或下架

# 4. 用户管理

操作:点击左侧菜单【用户管理】,点击二级菜单【平台用户】,即可看到以下功能模块。 该模块功能包括:<u>查询用户,添加用户,启用禁用账号,转移管理员,重置密码</u>。

| 单接索 5                                                                                                    |                    |                                                                                                    |                                                                                                    |                                                                                                    |                                                                                     |                                        |                                                                                                    |                   |                                                                                                    |                                                                                                    |                |
|----------------------------------------------------------------------------------------------------|--------------------|----------------------------------------------------------------------------------------------------|----------------------------------------------------------------------------------------------------|----------------------------------------------------------------------------------------------------|-------------------------------------------------------------------------------------|----------------------------------------|----------------------------------------------------------------------------------------------------|-------------------|----------------------------------------------------------------------------------------------------|----------------------------------------------------------------------------------------------------|----------------|
| FAMT                                                                                                    | о <mark>У</mark> я | 月户管理 / 平台用户                                                                                                    |                                                                                                    |                                                                                                    |                                                                                     |                                        |                                                                                                    |                   |                                                                                                    |                                                                                                    |                |
|                                                                                                    | R                  | 开筛选▼                                                                                                    |                                                                                                    |                                                                                                    |                                                                                     |                                        | 4                                                                                                    | 2 禁用              | ✓ 后用 C 重置密码                                                                                                    | → 转移管理员 +                                                                                                    | <b>逾</b> 请用    |
|                                                                                                    | <                  |                                                                                                    | M.7                                                                                                    |                                                                                                    |                                                                                     |                                        |                                                                                                    |                   | AUD [] 107 4                                                                                                    |                                                                                                    |                |
|                                                                                                    | ~                  | ■ 8548 ÷                                                                                                    | 姓名◆                                                                                                    | 用户类型                                                                                                   | 角色                                                                                  | 电话                                     | BD负责人                                                                                                    | 激活                | 初編日期◆                                                                                                    | 最后登项日期◆                                                                                                    | 操作             |
| (4日白                                                                                                    |                    | gao.yilin@oe.21vianet.com                                                                                                    | dmgForisv                                                                                               | 管道用戸                                                                                                   | 用户                                                                                  | 021-00000000000                        | chen.xixuan@oe.21vianet.com                                                                                                    | Č.                | 2019-12-03 17:34:59                                                                                                    | 2019-12-11 13:46:59                                                                                                    | -              |
| - FA/10/                                                                                                    | _                  | UX4W053@mail.bccto.me                                                                                                    | null                                                                                                    | 吉通七戸                                                                                                   | 245 FEI (199 199 199                                                                |                                        | chen.xixuan@oe.21vianet.com                                                                                                    | ÷.                | 2019-12-02 10:30:11                                                                                                    |                                                                                                    |                |
| 前告管理                                                                                                    | < -                | BPYRI Q@10min.club                                                                                                    | pull                                                                                                    | 単通10/                                                                                                  | 訪問管理局                                                                               |                                        | chen xixuan@oe 21vianet.com                                                                                                    | ÷.                | 2019-11-20 17:39:51                                                                                                    |                                                                                                    |                |
| 分账管理                                                                                                    |                    | PANMTA@10min.club                                                                                                    | AA                                                                                                    | 普通用户                                                                                                   | 用户                                                                                  | 13653812334                            | chen xixuan@oe 21vianet.com                                                                                                    | 2                 | 2019-11-19 14:45:05                                                                                                    |                                                                                                    |                |
| 等级权益                                                                                                    |                    | QIVXBQ@10min.club                                                                                                    | QIVXBQ                                                                                                  | 普通用户                                                                                                   | 协同管理员                                                                               | 13764147602                            | chen.xixuan@oe.21vianet.com                                                                                                    | ~                 | 2019-08-20 09:59:19                                                                                                    |                                                                                                    | -              |
|                                                                                                    |                    | pxliu03q@linshiyouxiang.net                                                                                                    | 1                                                                                                    | 普通用户                                                                                                   | 用户                                                                                  | 13653812334                            | chen.xixuan@oe.21vianet.com                                                                                                    | ×                 | 2019-06-27 17:58:30                                                                                                    |                                                                                                    | -              |
| 作: 输<br>: 查询                                                                                                    | 入查<br>出的           | 查询条件后,<br>的数据会在3                                                                                                    | 点击即回<br>查询功角                                                                                            | 可完成查<br><sup>能下方展</sup>                                                                                | 询。<br>示。                                                                            | X                                      | Er,                                                                                                    | v                 |                                                                                                    |                                                                                                    |                |
| ≧筛选▲                                                                                                    |                    |                                                                                                    |                                                                                                    |                                                                                                    |                                                                                     |                                        | ✓ 启用 C 重置密码                                                                                                    | 3 -               | 转移管理员                                                                                                    | + 邀请用户                                                                                                    | Qł             |
|                                                                                                    |                    |                                                                                                    |                                                                                                    |                                                                                                    |                                                                                     |                                        |                                                                                                    |                   |                                                                                                    |                                                                                                    |                |
| +0 <i>**</i>                                                                                                    |                    |                                                                                                    | htt. /7                                                                                                 |                                                                                                    |                                                                                     | т.). <del>т.</del>                     |                                                                                                    |                   |                                                                                                    |                                                                                                    |                |
| 山口木目                                                                                                    |                    |                                                                                                    | 姓名                                                                                                    |                                                                                                    |                                                                                     | 电话                                     |                                                                                                    |                   |                                                                                                    |                                                                                                    |                |
|                                                                                                    |                    |                                                                                                    |                                                                                                    | <u> </u>                                                                                               | VX                                                                                  |                                        |                                                                                                    |                   |                                                                                                    |                                                                                                    |                |
| 2 添力<br>一步:<br>请用户                                                                                                    | 加戶<br>在平<br>)      | ]户<br>≤台用户页]                                                                                                    | 面点击                                                                                                    | 【邀请用                                                                                                   | 户】即                                                                                 | 可进入邀                                   | 请页面 <mark>(注</mark>                                                                                                    | : 5               | 只有管理                                                                                                    | 员才有                                                                                                    | 权              |
| 2 添力<br>一步:<br><mark>请用户</mark>                                                                                                    | 加戶<br>在平<br>)      | ∃户<br>≤台用户页ī                                                                                                    | 面点击                                                                                                    | 【邀请用                                                                                                   | 户】即                                                                                 | 可进入邀                                   | 请页面( <mark>注</mark>                                                                                                    | : 5               | 只有管理<br>●rg、 ♀Erff                                                                                                    | 2日本<br>日本<br>1980-1000<br>1980-1000                                                                                                    | <mark>₩</mark> |
| 2 添力<br>一步:<br><mark>请用户</mark>                                                                                                    | 加戶<br>在平<br>)      | 1月户<br>☑台用户页ī                                                                                                    | 面点击                                                                                                    | 【邀请用                                                                                                   | 户】即                                                                                 | 可进入邀                                   | 请页面( <mark>注</mark>                                                                                                    | : ;               | 只有管理<br>●☆・ ♀■##                                                                                                    | 员才有                                                                                                    |                |
| 2 添力<br>一步:<br>请用户                                                                                                    | 加月<br>在平<br>)      | 刊户<br>≤台用户页ī<br>¤eæ( +=um><br>₩===                                                                                                    | 面点击                                                                                                    | 【邀请用                                                                                                   | 户】即                                                                                 | 可进入邀                                   | 请页面(注                                                                                                    | · [               | 只有管理<br>●#X・ ♀ E###<br>C E2251 → MB                                                                                                    | 会した<br>ででである                                                                                                    |                |
| 2 添力<br>一步:<br>请用户                                                                                                    | 加戶<br>在平<br>)      | 日 户<br>2 合 用 户 页 ī<br>80%年 / Fel®P<br>80% -                                                                                                    | 面点击                                                                                                    | 【邀请用                                                                                                   | 1)户】即                                                                               | 可进入邀                                   | 请页面(注                                                                                                    | : [               | 只有管理 ●#2+ 28## C INSEN                                                                                                    | 会力才有<br>····································                                                                                                    |                |
| 2 添力<br>一步:<br>清用户<br>~ 云鏞 " <sup>20</sup><br>" <sup>20</sup>                                                                                                    | 加戶<br>在平<br>)<br>■ | 日 户<br>2 合 用 户 页 ī<br>8/9 年 / 千0月/1<br>8/9 年 / 千0月/1                                                                                                    | 面点击                                                                                                    | (邀请用                                                                                                   | () 〕 即                                                                              | 可进入邀                                   | 请页面(注                                                                                                    | : 5               | 只有管理 ●#2+ 28## C INESI ● MARK                                                                                                    | <ul> <li>员才有</li> <li>1000000</li> <li>10000000</li> <li>100000000</li> <li>100000000</li> <li>100000000</li> <li>100000000</li> <li>100000000</li> <li>100000000</li> <li>100000000</li> <li>1000000000</li> <li>1000000000</li> <li>1000000000</li> <li>1000000000</li> <li>10000000000</li> <li>10000000000</li> <li>100000000000</li> <li>10000000000000</li> <li>100000000000000000</li> <li>10000000000000000000000</li> <li>1000000000000000000000000000000000000</li></ul>                                                                                                    |                |
| 2 添力<br>一步:<br>清用户<br>《云编》 <sup>31</sup><br>《<br>》 <sup>21</sup><br>" <sup>21</sup><br>" <sup>21</sup>                                                                                                    | 加月<br>在平<br>)      | <ul> <li>日 户</li> <li>合 用 户 页 ī</li> <li>6 円 户 页 ī</li> <li>6 円 户 页 ī</li> <li>6 円 户 页 ī</li> <li>6 円 户 页 ī</li> <li>6 円 户 页 ī</li> <li>6 回 M 和 :</li> </ul>                                                                                                    | 面点击                                                                                                    | (邀请用<br><sup>放在</sup>                                                                                  | <b>小</b> )即<br>一                                                                    | 可进入邀                                   | 请页面(注                                                                                                    | : 5<br>× 28       | 只有管理<br>●#2- ♀ 86#<br>℃ ERES → MR                                                                                                    | <ul> <li>         ・</li> <li>         ・</li></ul> |                |
| 2 添力<br>一步:<br>步:<br><br>                                                                                                    | 加戶<br>在平<br>)      | <ul> <li>日 户</li> <li>Z 台 用 户 页 ī</li> <li>BP在区 / 平台用户</li> <li>BP在区 / 平台用户</li> <li>BP在区 / 平台用户</li> <li>BP在区 / 平台用户</li> <li>BP在区 / 平台用户</li> <li>BP在区 / 平台用户</li> </ul>                                                                                                    | 面点击<br><sup>XE•</sup><br>ang <sup>r</sup> otsv                                                          | 【邀请用<br><sup>発信</sup><br>周 <sup>10</sup> 天聖<br>電売門                                                     | <b>)</b> 户】即<br>*8<br>**                                                            | 可进入邀<br>4ui<br>21-0000000              | 请页面(注<br>@ 1171<br>@ 1171<br>#075世.4.<br>Cthan axuang of 21 van et com                                                                                                    | : 5<br>× 28<br>35 | 只有管理 ● 你交 · ♀ 里你想 C Ⅲ 四日 · ♀ ● 168 C Ⅲ 四日 · ♀ ● 168 C Ⅲ 四日 · ♀ ● 168 C Ⅲ 四日 · ♀ ● 168 C Ⅲ 四日 · ♀ ● 168                                                                                                    | 日本<br>日本<br>日本<br>日本<br>日本<br>日本<br>日本<br>日本<br>日本<br>日本                                                                                                    |                |
| 2 添力<br>一步:<br>步:<br>请用户<br>森林<br>2 云號<br>2 不<br>3<br>8<br>8<br>8<br>8<br>8<br>8<br>8<br>8<br>8<br>8<br>8<br>8<br>8<br>8<br>8<br>8<br>8<br>8                                                                                                    | 加月<br>在平<br>)      | 日 户<br>Z 合 用 户 页 ī<br>Z 合 用 户 页 ī<br>IP PEEE / Fei/IP<br>E<br>E<br>M E<br>E<br>Gao ymglee zivanet.com                                                                                                    | 面点击<br><sup>按8:</sup><br>ongFortsv<br>rut                                                               | 【邀请用<br><sup>批4</sup><br>用P実型<br>電話用P<br>電話用P<br>電話用P                                                  | (户) 即<br>()<br>()<br>()<br>()<br>()<br>()<br>()<br>()<br>()<br>()<br>()<br>()<br>() | 可进入邀<br>eas<br>c1-0000000              | 请页面(注<br>● ■■<br>● ■■<br>● ■■                                                                                                    | : [/<br>/ 日田<br>  | C ■ 2019-12-03 17-34 59<br>2019-12-03 17-34 59<br>2019-12-03<br>2019-12-03<br>2019-12- | 日本<br>日本<br>日本<br>日本<br>日本<br>日本<br>日本<br>日本<br>日本<br>日本                                                                                                    |                |
| 2 添力<br>一步:<br>-<br>-<br>-<br>-<br>-<br>-<br>-<br>-<br>-<br>-<br>-<br>-<br>-<br>-<br>-<br>-<br>-<br>-<br>-                                                                                                    | 加戶<br>在平<br>)      | 日 户<br>名 日 户 页 i<br>名 日 户 页 i<br>E 合 用 户 页 i<br>E 合 用 户 页 i<br>E 合 n =                                                                                                    | 面点击<br>Mae<br>mgronsv<br>rut<br>rut<br>rut                                                              | 【邀请用<br><sup>放在</sup><br>月0天型<br>第4日の<br>第4日の<br>第4日の<br>二日の<br>二日の<br>二日の<br>二日の<br>二日の<br>二日の<br>二日の |                                                                                     | 可进入邀<br>exs<br>ens                     | 请页面(注<br>BD先展A<br>Chen assumigioe 21 Vianet com<br>Chen assumigioe 21 Vianet com<br>Chen assumigioe 21 Vianet com<br>Chen assumigioe 21 Vianet com<br>Chen assumigioe 21 Vianet com | · [ /             | C 世界的<br>2019-12-03 17 34 59<br>2019-12-03 17 34 59<br>2019-12-03 17 34<br>2019-12-03 17 34<br>2019-12-03 17 34<br>2019-12-03 17 34<br>2019-12-03 17 34<br>2019-12-03 17 34<br>2019-12-03 17 34<br>2019-12-03 17<br>2019-12-03 17<br>2019-12-03 17<br>2019-12-03 17<br>2019-12-03<br>2019-12-03<br>201                                                                                                    | <ul> <li>会員才有</li> <li>() このののののののののののののののののののののののののののののののののののの</li></ul>                                                                                                    |                |
| 2 添力<br>一步:<br><b>请用户</b><br><sup>6</sup> 云瞧 <sup>138</sup><br><sup>7</sup> 云<br><sup>7</sup> 云<br><sup>7</sup> 云<br><sup>8</sup> 3<br><sup>7</sup> 3<br><sup>7</sup> 3 | 加月<br>在平<br>)      | 日戸<br>名田戸の町<br>BPREE / 平田市<br>BPREE / 平田市<br>BPREE / 田市<br>BPREE / 田市<br>BPREE | 面点击<br><u> <u> <u> </u> <u> </u> <u> </u> <u> </u> <u> </u> <u> </u> <u> </u> <u> </u> <u> </u></u></u> | 上<br>送                                                                                                 | () () () () () () () () () () () () () (                                            | 可进入邀<br><sup>电波</sup><br>271-000000000 | 请页面(注                                                                                                    | · [/              | <ul> <li>○ 中文 · 2 回行理</li> <li>○ 中文 · 2 回行理</li> <li>○ 回至 · 2 回行日</li> <li>○ 回目日 · 2 回日日</li> <li>○ 回目日 · 2 回日</li> <li>○ 回日日 · 2 回日</li> <li>○ 回日日 · 2 回日</li> <li>○ 回日 · 2 回日</li> <li>○ 回日 · 2 回日</li> <l< td=""><td>日本<br/>日本<br/>日本<br/>日本<br/>日本<br/>日本<br/>日本<br/>日本<br/>日本<br/>日本</td><td></td></l<></ul>                                                                                                    | 日本<br>日本<br>日本<br>日本<br>日本<br>日本<br>日本<br>日本<br>日本<br>日本                                                                                                    |                |

- a. 公司:默认为当前管理员所在的实体企业。
- b. 邮箱: 输入受邀用户邮箱 (注: 此处的邮箱有邮箱格式验证)。

c. 发送邀请邮件:输入完信息后便可点击发送邀请(发送邀请后,已注册的用户将直接添加 权限,而未注册的受邀的用户将会收到一封邀请邮箱

| 用戶 | 邀请添加用户                                                             | 1                                                                                            | ×                                                                               | ×                 |   |
|----|--------------------------------------------------------------------|----------------------------------------------------------------------------------------------|---------------------------------------------------------------------------------|-------------------|---|
| 普道 | 公司                                                                 |                                                                                              |                                                                                 | che               |   |
| 普通 | BlueCloud_I                                                        |                                                                                              |                                                                                 | che               |   |
| 普通 |                                                                    |                                                                                              |                                                                                 | che               |   |
| 普通 | 用户角色                                                               |                                                                                              |                                                                                 | che               |   |
| 普道 | 请选择                                                                |                                                                                              | ÷                                                                               |                   |   |
| 普道 |                                                                    |                                                                                              |                                                                                 | che               |   |
| 普通 | 用户类型                                                               |                                                                                              |                                                                                 | che               |   |
| 普道 | 普通用户                                                               |                                                                                              | \$                                                                              | che               |   |
| 普通 | 邮箱                                                                 |                                                                                              |                                                                                 | che               |   |
| 普通 |                                                                    |                                                                                              |                                                                                 | che               |   |
| 普通 |                                                                    |                                                                                              |                                                                                 | che               |   |
| 普通 |                                                                    | 发送邀请邮                                                                                        | 4                                                                               | che               |   |
| AA |                                                                    |                                                                                              |                                                                                 | che               |   |
| 普通 |                                                                    |                                                                                              | 13653812334                                                                     | che               |   |
|    | AggreSmart                                                         |                                                                                              |                                                                                 |                   |   |
|    | The Smart Platform to Enable Your Cloud                            | Business                                                                                     |                                                                                 |                   |   |
|    | 您好!<br>Dear                                                        |                                                                                              |                                                                                 |                   |   |
|    | 違请您成为方案提供商 (zirain cro<br>invites you to join zirain crop Q        | op)用户 撇话您的账号 <u>点击此处</u><br>C <mark>lick here</mark> to activate your account.               |                                                                                 |                   |   |
|    |                                                                    |                                                                                              |                                                                                 |                   |   |
|    | 如有疑问请参考 AggreSmart网站 和 AggreSm<br>如需帮助请职系我们 bcss-support@oe.21viar | nart使用手册 you have any question,Please refe<br>net.com If you need any help, please contact b | r to AggreSmar Website and AggreSmar Usre Manual<br>css-support@oe.21vianet.com |                   |   |
|    |                                                                    | V                                                                                            |                                                                                 |                   |   |
|    | -12                                                                |                                                                                              |                                                                                 |                   |   |
|    |                                                                    | •                                                                                            |                                                                                 |                   |   |
| 第二 | 步: 激活用户                                                            | 9,用户前往均                                                                                      | 真入的邮箱中找到系                                                                       | 系统发送的激活邮件,点击完全的激活 |   |
| 前往 | 激活页面,斩                                                             | 入信息完成激                                                                                       | 故活之后,邀请的月                                                                       | 用户便能在平台用户页面看到受邀用户 | 的 |

信息

| <ul> <li>➡ 200</li> </ul>                                                                                                    |                                                                                                    |                                                                                                    |                                                       |                                                                                                    |                                                                                                    | ●中文 • 后台管理 狂婦                                                                                                    |
|----------------------------------------------------------------------------------------------------|----------------------------------------------------------------------------------------------------|----------------------------------------------------------------------------------------------------|-------------------------------------------------------|----------------------------------------------------------------------------------------------------|----------------------------------------------------------------------------------------------------|----------------------------------------------------------------------------------------------------|
|                                                                                                    |                                                                                                    |                                                                                                    |                                                       |                                                                                                    |                                                                                                    |                                                                                                    |
|                                                                                                    |                                                                                                    | 参流改活<br>512<br>- 416<br>- 757<br>- 416<br>- 757<br>- 416<br>- 416 | 2940 cop<br>199011965gbg cum                          |                                                                                                    |                                                                                                    |                                                                                                    |
| # 10 A W                                                                                                    | aistetn ⊞r%a<br>Microsoft Acure<br>Office 265                                                                                                    | 重元局格<br>Allus<br>元왕·유네                                                                                                    |                                                       | 服防御(中心)<br>間後(用)<br>発行時間                                                                                                    | BasiRe()<br>bosis inspecialize 2                                                                                                    | Treasure com                                                                                                    |
|                                                                                                    |                                                                                                    | Copyright 2016: 21 Vianet Orene, Inc. All Ref                                                                                                    | NL Roamed、上版五元的SHIMR公司 Shangha Bi<br>PCPR130153689.40 | an Cinud Technikogy Co.,135                                                                                                    |                                                                                                    |                                                                                                    |
| د کی ایک کی ایک کی ایک کی ایک کی کی کی کی کی کی کی کی کی کی کی کی ک                                                                    |                                                                                                    |                                                                                                    |                                                       |                                                                                                    |                                                                                                    | ●14·2 ・ 9 銀竹子部 🕢 86957410候qq.com 🤍                                                                                                    |
| <ul> <li>● 后台前京</li> <li>◆ 产品</li> <li>◆ 产品</li> <li>▲ 用<sup>の</sup>世間</li> <li>● 部編</li> </ul>                                        |                                                                                                    | 姓名                                                                                                    |                                                       | <b>4</b> 16                                                                                                    | ⊘ 黒用 ✓ 匙用 C                                                                                                    |                                                                                                    |
| в телям         аба в           ж миниз         с           5 унизи         с           Ф болска         волска           0 р., и кноф | 対応・           Algoscom         aul           Gracom         BRESBA           Costa new         BresGar           op com         何識的           op contained         Specific | <b>発行</b><br>用の<br>用の<br>用の<br>用の<br>間違用<br>用の                                                                                                    |                                                       | BHARA<br>Gaojingk-Gargiech com<br>daojingk-dargiech com<br>daojingk-dargiech com<br>daojingk-dargiech com<br>daojingk-dargiech com  | Bits         EVERTING #           X         2019-06-24 fits 40,24           V         2019-06-24 fits 40,256           V         2019-06-44 fits 40,256           V         2019-06-44 fits 50,80 JI           V         2019-06-34 fits 50,80 JI           V         2019-06-24 fits 10,26           V         2019-16-24 fits 10,26           V         2019-16-24 fits 10,28 | Bit         Bit           Bit         Git           D2016-65-14 16/00 ff         Git           D2016-65-14 16/00 ff         Git           D2016-65-14 16/00 ff         Git           D2016-65-14 16/00 ff         Git           D2016-65-14 16/10 ff         Git           D2016-65-14 16/10 ff         Git           D2016-65-14 16/10 ff         Git |
| 4.3 启用禁<br>操 <b>作:</b> 勾选需要                                                                                                    | 用账号<br>要操作的数据行家                                                                                                    | 寸应的                                                                                                    | 后,便能选                                                 | ▲<br>「<br>「<br>「<br>」<br>「<br>」<br>「<br>」<br>「<br>」<br>」<br>」<br>「<br>」<br>」<br>」<br>」<br>」<br>」<br>」<br>」<br>」<br>」<br>」<br>」<br>」 | 用 <sub>或</sub> ✔ 扂                                                                                                    | 罰。                                                                                                    |
| <ul> <li>⊘ 禁用<br/>:<br/>熱发激活验证</li> </ul>                                                                                              | 禁用用户后,用 <i>)</i><br>(用户登录块有身                                                                                                    | ⊐会成为未<br>≹体说明)                                                                                                    | 激活状态即<br>。                                            | , <mark>激活</mark> 的                                                                                                    | 状态为 🗙 ,                                                                                                    | 登录时便会                                                                                                    |
| ✓ 启用<br>抽发激活验证                                                                                                    | 含用用产店,用,                                                                                                    | 户会成为激                                                                                                    | 活状态即                                                  | <b>激活</b> 的状                                                                                                    | 态为 💙 ,                                                                                                    | 登录时便不会                                                                                                    |
| 4.4 重置密                                                                                                    | 码                                                                                                    |                                                                                                    |                                                       |                                                                                                    |                                                                                                    |                                                                                                    |
| 操作: 勾选需要                                                                                                    | <b>要操作的数据行</b> 双                                                                                                    | 寸应的 🔲                                                                                                    | 后,点击                                                  | C 重置密码                                                                                                    | 便会往对                                                                                                    | 应的邮箱发送                                                                                                    |
| 重置密码的邮件                                                                                                    | ‡, 点击 <mark>点击此</mark>                                                                                                    | 处 即可剐                                                                                                    | 比转到修改                                                 | 密码                                                                                                    |                                                                                                    |                                                                                                    |

| AggreSmart The Smut Platform to Enable Your Cloud Business                                                                                                    |  |
|----------------------------------------------------------------------------------------------------|--|
| 葡萄硫酸钾 想好!<br>Dear 葡萄硫酸钾<br>忽中语师欢微码, 谢在 UTC时间 2019/6/24 9:17:25 前语(h <mark>ullanutat</mark> )<br>You are changing your password, <u>Click Here</u> to proceed before UTC time 2019/6/24 9:17:25                                 |  |
| IS在範門清孝寺 AggesSmart時誌 RI AggesSmart時間写手型 you have any question/Please refer to AggesSmar Website and AggesSmar User Manual<br>IS信頼記書家ERII http://support@exi2.hianet.com If you need any help, please contact http://winet.com |  |
|                                                                                                    |  |

4.5 用户权限

概述:目前用户权限分为用户和管理员

**管理员**:最高权限,可操作任何菜单及模块的新增、删除、编辑更改、查看、启用、禁用、 邀请;可增删改查的数据范围为全系统的用户、产品、销售订单;

**用户**:除**启用、禁用、邀请、删除**用户外,其他权限同管理员,可操作任何菜单及模块的 新增、删除、编辑更改、查看,可增删改查的数据范围为全系统的用户、产品、销售订单;

# 5. 销售管理

销售管理: 点击左侧导航栏【销售管理】, 再单击二级菜单【订单管理】, 即跳转至订单 列表页。该模块功能包含: 订单管理(查看订单详情)

| ◆ 云睐 *****                                 | =                 |      |      |          |              |                |         |      | <b>9</b> 中 | 文• \$ 操作手册          | solutionsuite@oe.2<br>BlueCloud_I |
|--------------------------------------------|-------------------|------|------|----------|--------------|----------------|---------|------|------------|---------------------|-----------------------------------|
| 三年後末 〇                                     | ♀ 納信管理 / 订单管理     |      |      |          |              |                |         |      |            |                     |                                   |
| ● 后台首页                                     | 展开领选 +            |      |      |          |              |                |         |      |            |                     | 土导出                               |
| <b>&amp;</b> 产品 (                          |                   |      |      |          |              | 1014           |         |      |            |                     |                                   |
| ▲ 用户管理 <                                   | 订单编号≑             | 订单状态 | 产品图片 | 产品       | sku          | 展留             | 单价 =    | 数量 ≎ | 订单总额。      | 创建日期 \$             | 3型作F                              |
| * 6522 · · · · · · · · · · · · · · · · · · | 20191220093228198 | 待支付  | 4    | 蓝云用户连建银券 | 10万套畅也(實稿短信) | 国内<br>(含<br>祝) | ¥80.00  | 1    | ¥ 80.00    | 2019-12-20 17:32:28 | 查發                                |
| \$ 分账管理                                    | 20191220092643308 | 待支付  |      | 蓝云用户连续服务 | 10万寨省组(黄锦短信) | 國内<br>(金<br>税) | ¥ 80.00 | 1    | ¥ 80.00    | 2019-12-20 17 26 43 | <b>主有</b>                         |
|                                            | 20191220091200344 | 侍交付  |      | 望云用户连续服务 | 10万鹤菊包(黄碗短语) | 围内<br>(含<br>祝) | ¥ 80.00 | ×.   | ¥ 80.00    | 2019-12-20 17:12:00 | <b>宣</b> 菊 PO                     |
| X                                          | 1                 |      |      |          |              |                |         |      |            |                     |                                   |

5.1 查看订单

第一步:订单管理列表主要显示订单的信息,找到对应订单点击【查看】按钮,系统即跳转进入订单详情页

| 后台首页                                     |                  |       |      |          |              |                |             |     |         |                     |            |
|------------------------------------------|------------------|-------|------|----------|--------------|----------------|-------------|-----|---------|---------------------|------------|
| 产品 (                                     | 展开预造▼            |       |      |          |              |                |             |     |         |                     |            |
| 用户管理                                     | 订单编号●            | itans | 产品图片 | 产品       | SKU          | 报价<br>类型       | <b>单价</b> 。 | 敬聞。 | 订单总额 \$ | 创建日期 \$             | 30ft       |
| 9522 · · · · · · · · · · · · · · · · · · | 201912200932281  | 8 待支付 |      | 蓝云用户连续服务 | 10万余省也(言晓短信) | 国内<br>(含<br>税) | ¥80.00      | 1   | ¥ 80.00 | 2019-12-20 17:32 28 |            |
| 分账管理<br>等级权益                             | 2019122009264330 | 8 待支付 | G.   | 蓝云用户连续服务 | 10万县船位(黄晓短信) | 围内<br>(含<br>税) | ¥ 80.00     | 1   | ¥ 80.00 | 2019-12-20 17:26:43 | <b>王</b> 莽 |
|                                          | 2019122009120034 | 4 侍交行 | 4    | 當云用户连接服务 | 10万察候包(黄矾短信) | 国内<br>(含<br>祝) | ¥ 80.00     | 1   | ¥ 80.00 | 2019-12-20 17:12:00 | 直看 PO      |

#### 第二步:订单详情页中,可查看订单及商品详情

|    | <> 云號 (2308) | =    |                            |                                      |         |         |         | ●中文 -   | ♀ 操作手册 | solutionsuite@oe.2 | ~ |
|----|--------------|------|----------------------------|--------------------------------------|---------|---------|---------|---------|--------|--------------------|---|
| 莱  |              |      | 3198                       |                                      |         |         |         |         |        | ◆ 返回列表             | ] |
| *  |              | 信息   |                            |                                      |         |         |         |         |        |                    |   |
| శం |              | 订单状  | i.                         | 得支付                                  |         |         |         |         |        |                    |   |
| ۸  | 用户管理 <       | 订单编号 | ÷                          | 20191220093228198                    |         |         |         |         |        |                    |   |
| ×  | 销售管理 ~       | 订单Gu | 1                          | 445740a6-48d4-45ef-a09b-609ed02e9002 |         |         |         |         |        |                    |   |
| G  | 9 订单管理       | 付款状: | t.                         | 90                                   |         |         |         |         |        |                    |   |
| \$ | 分账管理         | 创建日  | 1                          | 2019/12/20 9:32:28                   |         |         |         |         |        |                    |   |
| ₽  | 等级权益         | 购买参数 |                            |                                      |         |         |         |         |        |                    |   |
|    |              |      | <del>6</del> 5             | 1919年                                |         |         | 554546  | 55454   |        |                    |   |
|    |              |      | 联系                         | 《邮箱                                  |         |         | 4566544 | 156654  |        |                    |   |
|    |              | 阿茲   |                            |                                      |         |         |         |         |        |                    |   |
|    |              | 胞片   |                            | 商品                                   | 报价类型    | 单价      | 数量      | 小计      |        | 交付内容               |   |
|    |              |      | 蓝云用户道<br>10万赛餐馆<br>SKU:10万 | 14歳服务<br>3. (営納短信)<br>寿軽43. (営納短信)   | 国内 (含税) | ¥ 80.00 | 1       | ¥ 80.00 |        |                    |   |
|    |              |      |                            |                                      |         |         |         |         |        | ف_ه                | ų |
|    |              |      |                            |                                      |         |         |         |         |        | 联系                 |   |
|    |              |      |                            |                                      |         |         |         |         |        | 200 们              |   |

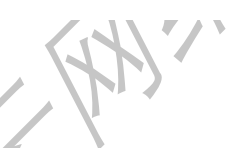

5.2 交付订单 处于待交付状态的订单,可以点击编辑按钮后在弹出框编辑交付内容或上传交付附件

| ◆ 云睐 (******) | =      |                                              |                            |                                                 |    | ●中文 •    | ♀ 操作手册 | Solutions BlueClos | suite@oe.2<br>ud_l |
|---------------|--------|----------------------------------------------|----------------------------|-------------------------------------------------|----|----------|--------|--------------------|--------------------|
| 菜仲授素          |        |                                              |                            |                                                 |    |          |        |                    | ◆ 返回列表             |
| 骨 后台前页        | 信息     |                                              |                            |                                                 |    |          |        |                    |                    |
| & 产品 〈        | 订单状态   | 得交付                                          |                            |                                                 |    |          |        |                    |                    |
| ▲ 用户管理 <      | 订单编号   | 20191219024148541                            |                            |                                                 |    |          |        |                    |                    |
| 育 销售管理        | 订邮Guid | 70e69127-e97a-43ab-bcf6-ccd6505a7906         |                            |                                                 |    |          |        |                    |                    |
| ◎ 订单管理        | 付款状态   | 已付款                                          |                            |                                                 |    |          |        |                    |                    |
| \$ 分账管理       | 创建日期   | 2019/12/19 2:41:48                           |                            |                                                 |    |          |        |                    |                    |
| ♥ 等级权益        | 购买参数   |                                              |                            |                                                 |    |          |        |                    |                    |
|               |        | 台约账号                                         |                            |                                                 |    | 544545   |        |                    |                    |
|               |        | 联系邮箱                                         |                            |                                                 |    | 1411     |        |                    |                    |
|               | 商品     |                                              |                            |                                                 |    |          |        |                    |                    |
|               | 阻片     | 商品                                           | 报价类型                       | 单价                                              | 教量 | 小计       |        | 交付内容               |                    |
|               | (III)  | 盛云用吟连接服务<br>10万泰餐包(雪柳垣笛)<br>SKU:10万香餐包(雪崎垣信) | 国内 (含税)                    | ¥ 80.00                                         | 2  | ¥ 160.00 |        |                    | ¢.                 |
|               |        |                                              |                            |                                                 |    |          |        |                    | 我们                 |
|               |        |                                              |                            |                                                 |    |          |        |                    |                    |
|               |        |                                              | Oversidek 2000, Dive Oleve |                                                 |    |          |        |                    |                    |
|               |        |                                              | Copyright 2019, Bide Cloui | u, me. All roghts Reserved. S<br>沪ICP錄13015306号 | 60 | n. ewing |        |                    |                    |

| ◆ 云號 (2000)   | =      |                                             |                           |                                                     |                                    | ●中文 ▼     | 9 <del>12</del> 11 = M | solutionsuite@oe.2<br>BlueCloud_I |
|---------------|--------|---------------------------------------------|---------------------------|-----------------------------------------------------|------------------------------------|-----------|------------------------|-----------------------------------|
| ##### P       |        |                                             |                           |                                                     |                                    |           |                        | ◆返回列表                             |
| <b>香</b> 后台首页 | 68     |                                             |                           |                                                     |                                    |           |                        |                                   |
| 《》 产品 〈       | 订单状态   | 将交付                                         |                           |                                                     |                                    |           |                        |                                   |
| ▲ 用户管理 <      | 订单编号   | 201912 谭输入交付内容                              |                           | 2                                                   | ¢.                                 |           |                        |                                   |
| ■ 結告管理 ~      | 订单Guid | 70e691 发供凭证                                 |                           |                                                     |                                    |           |                        |                                   |
| ◎ 订单管理        | 付款状态   | 已付款                                         |                           |                                                     |                                    |           |                        |                                   |
| \$ 分账管理       | 创建日期   | 2019/12                                     |                           |                                                     |                                    |           |                        |                                   |
| ☞ 等级权益        | 陶获参数   | ▲ 选择文件                                      |                           | li.                                                 |                                    |           |                        |                                   |
|               |        |                                             |                           |                                                     |                                    | 544545    |                        |                                   |
|               |        |                                             | 限存并交付 取消                  |                                                     |                                    |           |                        |                                   |
|               | 商品     |                                             |                           |                                                     |                                    |           |                        |                                   |
|               | 8971   | 商品                                          | 报价类型                      | 单价                                                  | 数量                                 | 小计        | 交付                     | 内容                                |
|               |        | 蓝云用户连接服务<br>10万音餐包(营销短信)<br>SKU10万音餐包(营销短信) | 国内 (合税)                   | ¥ 80.00                                             | 2                                  | ¥ 160.00  | e                      | # D                               |
|               |        |                                             |                           |                                                     |                                    |           |                        | 联系                                |
|               |        |                                             |                           |                                                     |                                    |           |                        | 43<br>(1)                         |
|               |        |                                             |                           |                                                     |                                    |           |                        |                                   |
|               |        |                                             | Copyright 2019. Blue Clou | d, Inc. All Rights Reserved. St<br>沪ICP돩13015306등-4 | ranghai Blue Cloud Tachnolog<br>60 | y Co.,Lld |                        |                                   |

6. 分账管理

## 6.1 分账

点击左侧导航栏【分账管理】,即跳转至分账列表页。该模块主要用于:核查与蓝云平台 已售产品的账单及结算情况。功能包含:查看分账详情,确认账单

流程说明:系统将按自然月(1日~28/30/31日)为基础单位,在蓝云管理后台生成一张 与各方案提供商结算已售产品的账单。蓝云管理员核对无误后,将分发给方案提供商进行 二次确认和线下付结。

|     | ◆ 云睐 (2000) | =           |          |             |                                 |                             |                                          | ⊜⊄                    | 文• 9 #作手册 🔍            | solutionsuite@oe.2<br>BlueCloud_I       |
|-----|-------------|-------------|----------|-------------|---------------------------------|-----------------------------|------------------------------------------|-----------------------|------------------------|-----------------------------------------|
| 364 |             | ♀ 分账管理 / 产部 | 品账单      |             |                                 |                             |                                          |                       |                        |                                         |
| *   |             |             | ~        |             |                                 |                             | 前告報                                      | 5                     | •                      |                                         |
| \$  |             |             | (目) 订单总表 | な 居 日告が     | E B                             |                             | ¥ 19566.6                                | 51                    | 2 实付                   | 金额                                      |
| ۵   | 用户管理 <      |             | 41 ⊭     | <b>69</b> ≇ |                                 |                             | \$ 330                                   |                       | ¥ 578.                 | 13                                      |
| ×   | 销售管理 <      |             |          |             |                                 |                             | NT\$ 0.04                                |                       |                        |                                         |
| \$  |             |             |          |             | 产品账                             | 单                           |                                          |                       |                        |                                         |
| ø   | 等级权益        | 展开筛选 -      |          |             |                                 |                             |                                          |                       |                        | 土母田                                     |
|     |             |             | 账单ld     | 公司          | 周期                              | 订单量                         | 总金额                                      | 状态                    | 付款凭证                   | 操作                                      |
|     |             |             | 32       | BlueCloud_I | 2019/11/1-2019/11/30            | 15                          | ¥ 1330.13                                | 😏 已完成                 |                        | 查查 下载账单                                 |
|     |             |             | 16       | BlueCloud_I | 2019/7/1-2019/7/31              | 19                          | ¥ 16636.48<br>\$ 330<br>NT\$ 0.04        | <u>0</u> 87.00        | sdikįsalfikį;436346457 | 查香 下载账单                                 |
|     |             |             | 4        | BlueCloud_I | 2019/5/1-2019/5/31              | 2                           | ₩400                                     | 🥏 待付结                 | sdfserserwer           | 直看 下紫账单                                 |
|     |             |             | 3        | BlueCloud_I | 2019/5/1-2019/5/31              | 2                           | ¥ 400                                    | 😗 已完成                 | 665888                 | 查看 下载账单                                 |
|     |             |             | 2        | BlueCloud_I | 2019/5/1-2019/5/31              | 1                           | ¥ 400                                    | 3 已完成                 | 123456                 | 查看 下载账单                                 |
|     |             |             | 1        | BlueCloud_I | 2019/5/1-2019/5/31              | 2                           | ¥ 400                                    | 0 已完成                 |                        | · □ □ □ □ □ □ □ □ □ □ □ □ □ □ □ □ □ □ □ |
|     |             |             |          |             |                                 |                             |                                          | н ч 1 г               | н 15 т                 | 新闻 <b>こ</b> 刷新<br>联                     |
|     |             |             |          |             |                                 |                             |                                          |                       |                        | 我们                                      |
|     |             |             |          |             |                                 |                             |                                          |                       |                        |                                         |
|     |             |             |          |             |                                 |                             |                                          |                       |                        |                                         |
|     |             |             |          |             | Copyright 2019. Blue Cloud, Inc | : All Rights Res<br>沪ICP留13 | ierved. Shanghai Blue Clo<br>30153065-60 | ud Technology Co.,Ltd |                        |                                         |

#### a. 账单总览

- · 订单总数:历史产生的所有订单总数
- · 已售产品:历史已销售商品总数
- · 销售额:历史已销售商品总销售额
- · 待收金额:待收账单总金额(含未确认金额)
- b. 条件筛选:用户点击【展开筛选】,选择账单的起止日期及状态,下方列表可筛选对 应账单

| _ |    |                    |      |               |             |                      |     |                      |             |            |                                 |
|---|----|--------------------|------|---------------|-------------|----------------------|-----|----------------------|-------------|------------|---------------------------------|
|   | -  | ○ 云謙 <sup>○○</sup> |      |               |             |                      |     |                      | <b>@</b> #: | 文 - ♀ 操作手册 | solutionsuite@oe.2  BlueCloud_I |
|   |    |                    | ρ    | ♀ 分账管理 / 产品账单 |             |                      |     |                      |             |            |                                 |
|   | *  | 后台首页               |      | -             |             |                      |     | (1) 销售额              |             | -          |                                 |
|   | 80 |                    | 4    | (目) 订单总       | k 🚼 B##     | 6品                   |     |                      |             |            | 彩付金額                            |
| I | •  | 用户管理               | (e); | 41 =          | 69 #        |                      |     | ¥ 19566.61<br>\$ 330 |             | ¥ 57       | 8.13                            |
|   | Ħ  | 纳鲁管理               | ۰    |               |             |                      |     | NT\$ 0.04            |             |            |                                 |
|   |    | 分解管理               |      |               |             | 产品账                  | ¥.  |                      |             |            |                                 |
|   | Φ  | 等级权益               |      | 展开测透 •        |             |                      |     |                      |             |            | 2.99H                           |
|   |    |                    |      | 账单Id          | 公司          | 周期                   | 订单量 | 总金额                  | 状态          | 付款凭证       | 操作                              |
|   |    |                    |      | 32            | BlueCloud_I | 2019/11/1-2019/11/30 | 15  | ¥ 1330.13            | 已完成         |            | 查看 下极账单                         |

- c. 账单详情:用户点击【查看】,进入订单详情页。
  - · 账单看板:账单周期及待收总金额(多币种的总和)
  - · 进度条:账单的进度条
  - · 附加信息: 该账单周期内的订单总量及已销售产品总量
  - · 列表: 该账单周期内的订单详情、产品详情、产品数量、交易时间及应付金额

| ◆ 云睐 🕬       | NI | =                                        |                 |      |                                               |                                        |                                     |                       | ●中文・                | ♀ <del>提</del> 作手册 | solutionsuite@oe:<br>BlueCloud_I                          | <b>2</b> ~                 |
|--------------|----|------------------------------------------|-----------------|------|-----------------------------------------------|----------------------------------------|-------------------------------------|-----------------------|---------------------|--------------------|-----------------------------------------------------------|----------------------------|
|              | ρ  | ♀ 分账管理 / 产品账单                            |                 |      |                                               |                                        |                                     |                       |                     |                    | ★ 返回产                                                     | 副列表                        |
|              |    |                                          |                 |      |                                               | w zwale                                |                                     |                       |                     |                    |                                                           |                            |
|              | <  |                                          |                 |      | , MC I                                        | 书评简                                    |                                     |                       |                     |                    |                                                           |                            |
| 用户管理         | <  | ••                                       | O               |      |                                               |                                        |                                     |                       |                     |                    | 付款凭                                                       | έE.                        |
| 销售管理         | <  | 未分账 确认中                                  | 1947B BR.       |      |                                               |                                        |                                     |                       |                     |                    |                                                           |                            |
| 分账管理<br>等级权益 |    |                                          | )<br>Blue Cloud |      |                                               |                                        |                                     |                       | Ag                  | greSm              | art 分账管<br><sup>陳建雪: 20191201</sup><br>¥578. <sup>-</sup> | 理<br><sup>0001</sup><br>13 |
|              |    | 援权方:<br>BlueCloud_l                      |                 |      | 付款方:<br>上海蓝云科技有限                              | 公司                                     |                                     |                       |                     |                    | 联系人:<br>contactus@oe.21vianet.c                           | om                         |
|              |    | 账单统计                                     |                 |      |                                               |                                        |                                     |                       |                     |                    |                                                           |                            |
|              |    | 方要提供商:<br>实体负责人:<br>等级:<br>业务负责人:<br>地址: |                 |      | BlueCloud_1<br>注册级<br>假在这别试<br>上向宝山区纪道路 588 号 | 周期:<br>账单金额:<br>订单量:<br>本期已售产品<br>销售额: | a.                                  |                       |                     |                    | 2019/11/1-2019/11/30<br>¥578.13<br>15<br>15<br>¥1330.13   |                            |
|              |    | <b>取(単)用田</b>                            |                 |      |                                               |                                        |                                     |                       |                     |                    |                                                           |                            |
|              |    | 订单编号                                     | 产品              | 订单状态 | SKU                                           |                                        | 交易时间                                | 单价                    | 救量                  | 应付金额               | 实付金额                                                      |                            |
|              |    | 20191125092116640                        | TEST2           | 荷交付  |                                               |                                        | 09:21:00                            | ¥ 0.11                | 1                   | ¥ 0.11             | ¥0.11                                                     |                            |
|              |    | 20191125063228639                        | 1               | 得交付  | c1                                            |                                        | 2019-11-25<br>06:32:00              | ¥ 1.07                | 1                   | ¥ 1.07             | ¥ 1.07                                                    |                            |
|              |    | 20191125060512633                        | ABUS            | 已交付  | 1732B1A4-E5C0-48D0-92<br>2AC00313C571         | 88-                                    | 2019-11-25<br>06:05:00              | ¥ 0.00                | 1                   | ¥ 0.00             | ¥0.00                                                     |                            |
|              |    | 20191125054743631                        | 1               | 待交付  | c1                                            |                                        | 2019-11-25<br>05:47:00              | ¥ 1.07                | 1                   | ¥ 1.07             | ¥ 1.07                                                    |                            |
|              |    | 20191125054326630                        | 1               | 待交付  | C1                                            |                                        | 2019-11-25<br>05:43:00              | ¥ 1.07                | 1                   | ¥ 1.07             | ¥ 1.07                                                    |                            |
|              |    | 20191125054139629                        | 迁移工具            | 已交付  | 32b897c8-7b86-4b2e-839<br>b0111ca59e86        | 3-                                     | 2019-11-25<br>05:41:00              | ¥ 188.00              | 1                   | ¥ 188.00           | ¥ 188.00                                                  |                            |
|              |    | 20191125053814628                        | 迁移工具            | 已取消  | 32b897c8-7b86-4b2e-839<br>b0111ca59e86        | 8-                                     | 2019-11-25<br>05:38:00              | ¥ 188.00              | 1                   | ¥ 188.00           | ¥0.00                                                     |                            |
|              |    | 20191122072634627                        | Peoduct X-lest  | 已交付  |                                               |                                        | 2019-11-22<br>07:26:00              | ¥ 0.11                | 1                   | ¥ 0.11             | ¥0.11                                                     |                            |
|              |    | 20191122072511626                        | ABUS            | 待交付  | 1732B1A4-E5C0-48D0-92<br>2AC00313C571         | 88-                                    | 2019-11-22<br>07:25:00              | ¥ 0.00                | 1                   | ¥ 0.00             | ¥ 0.00                                                    |                            |
|              |    | 20191122072503625                        | 迁移工具            | 已完成  | 32b897c8-7b86-4b2e-839<br>b0111ca59e86        | a-                                     | 2019-11-22<br>07:25:00              | ¥ 188.00              | 1                   | ¥ 188.00           | ¥ 188.00                                                  | Ð                          |
|              |    | 20191122072314624                        | 改价专用产品          | 得交付  | 1                                             |                                        | 2019-11-22<br>07:23:00              | ¥ 10.70               | 1                   | ¥ 10.70            | ¥ 10.70                                                   | 联系                         |
|              |    | 20191122072215623                        | 迁修工具            | 已取消  | 32b897c8-7b86-4b2e-839<br>b0111ca59e86        | 3-                                     | 2019-11-22<br>07:22:00              | ¥ 188.00              | 1                   | ₩ 188.00           | ₩0.00                                                     | 我们                         |
|              |    | 20191122070055622                        | 迁移工具            | 已完成  | 32b897c8-7b86-4b2e-839<br>b0111ca59e86        | 3-                                     | 2019-11-22<br>07:00:00              | ¥ 188.00              | 1                   | ¥ 188.00           | ¥ 188.00                                                  |                            |
|              |    | 20191114102107619                        | 迁移工具            | 已取消  | 32b897c8-7b86-4b2e-839<br>b0111ca59e86        | 3-                                     | 2019-11-14<br>10:21:00              | ¥ 188.00              | 1                   | ¥ 188.00           | ¥ 0.00                                                    |                            |
|              |    | 20191114101927618                        | 迁移工具            | 已取消  | 32b897c8-7b86-4b2e-839<br>b0111ca59e86        | 3-                                     | 2019-11-14<br>10:19:00              | ¥ 188.00              | 1                   | ¥ 188.00           | ¥ 0.00                                                    |                            |
|              |    |                                          |                 |      |                                               |                                        |                                     |                       | ☎ 应付总金额<br>¥1330.13 | ● 汇总<br>15         | ▲ 实付总金额<br>¥578.13                                        |                            |
|              |    |                                          |                 |      |                                               |                                        |                                     |                       | H 4 1 H H           | 20                 | ▼ 余/页 <b>○</b> 刷新                                         |                            |
|              |    |                                          |                 |      | Copyright 2019. Blue Cl                       | oud, Inc. All Rights                   | i Reserved. Shang<br>2월13015306목-60 | hai Blue Cloud Techno | llogy Co.,Ltd       |                    |                                                           |                            |

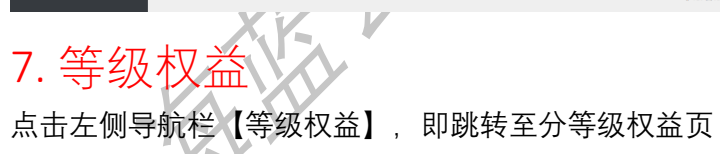

| ◆ 云睐 (2,000)    | =           |                  | ●中文 •                                                                                                    | ♀ 操作手册   Solutionsulle@goe.2…   ~<br>BlueCloud_I |
|-----------------|-------------|------------------|----------------------------------------------------------------------------------------------------|--------------------------------------------------|
|                 | ♀ 等级权益      |                  |                                                                                                    |                                                  |
| ● 后台首页          |             |                  |                                                                                                    |                                                  |
| & <i>≠</i> ⊒ (  |             |                  |                                                                                                    |                                                  |
| ▲ 用户管理 (        |             |                  | <b>^</b>                                                                                                    |                                                  |
| <b>第 時售管理 〈</b> |             |                  |                                                                                                    | <u>``</u>                                        |
| \$分账管理          | C TO MARK   | 1 HA             | Name and Address of Address of Ad | A SAU                                            |
| ◆ 等级权益          | BlueCloud I |                  |                                                                                                    |                                                  |
|                 |             | awa: societizati |                                                                                                    |                                                  |
|                 | 等成反並        | 权益内容             | 12.00%                                                                                                    |                                                  |
|                 |             | 年度蓝云合作伙伴生态大会邀请   | 金价                                                                                                    |                                                  |
|                 | 会作和台        | 经理级别的解决方案运营支持    |                                                                                                    |                                                  |
|                 | LIFKE       | 合作伙伴入驻和云缺平台运置支持  | 过即响曲                                                                                                    |                                                  |

#### 这个部分显示自己的等级

| <ul> <li>● 記台田氏</li> <li>● 戸品 </li> <li>● 用の税用 </li> <li>● 用の税用 </li> <li>● 時代用 </li> <li>S 分娩期間</li> </ul> | Einer<br>Zitain | <u>нан</u><br>Каралана | - |             | and the second second sec |
|----------------------------------------------------------------------------------------------------|-----------------|------------------------|---|-------------|----------------------------------------------------------------------------------------------------|
| 黄柳                                                                                                    | <b>等级权益</b>     | 权益内容                   |   | 12,00%      |                                                                                                    |
| 这是自己所在                                                                                                    | 等级有的权           | 益                      |   |             |                                                                                                    |
| 等级权益                                                                                                    |                 | 权益内容                   |   | <b>上</b> 册级 |                                                                                                    |
|                                                                                                    | 年度              | 蓝云合作伙伴生态大会邀请           |   | 全价          |                                                                                                    |
| <b>本</b> 你初站                                                                                                | 经               | 里级别的解决方案运营支持           |   |             |                                                                                                    |
| D1PtXm                                                                                                    | 合作              | 火佯入驻和云鰊平台运营支持          |   | 立即申请        |                                                                                                    |
|                                                                                                    |                 | 入驻AggreSmart           |   | 立即申请        | E                                                                                                    |
|                                                                                                    |                 | 联合市场营销活动               |   |             |                                                                                                    |
| 巾吻宫铜                                                                                                    | É               | 方新闻稿和博客文章推广            |   |             |                                                                                                    |
| Tistadir                                                                                                    |                 | 产品POC援助                |   | 立即申请        |                                                                                                    |
| 本社交域第8                                                                                                    |                 | 解决方案托管服务               |   |             |                                                                                                    |
|                                                                                                    | AggreSr         | nart解决方案试用帐户(1个月)      |   |             |                                                                                                    |
| 商务销售                                                                                                    |                 | 法律与合规监管咨询              |   | 一小时免费       |                                                                                                    |
|                                                                                                    | 首               | 选合作伙伴和潜在客户推荐           |   |             |                                                                                                    |

## 自己已有的权益可以申请兑换权益,点击立即申请会弹出表单,填写表单申请兑换权益

| 等级权益                | 权益内容                    | 1179900        |
|---------------------|-------------------------|----------------|
|                     | 年度蓝云合作伙伴生态大会邀请          | 全的             |
| 今作初共                | 经理级别的解决方案运营支持           |                |
| ID1 FIX.ME          | 合作伙伴入驻和云铼平台运营支持         | <u>₹₹₩₽₽₽₩</u> |
|                     | 入班基AggreSmart           | E<br>文田中切      |
| 市坯带饼                | 联合市场营销活动                | Ĩ              |
| 印物書詞                | 官方新闻稿和博客文章推广            |                |
| <b>2/1 4</b> ±000分形 | 产品POC援助                 | <u>хущори</u>  |
| 4+1X BIFBC          | 解决方案托管服务                |                |
|                     | AggreSmart解决方案试用帐户(1个月) |                |
| 商务销售                | 法律与合规监管咨询               | 1 小时免费         |
|                     | 首选合作伙伴和潜在客户推荐           |                |

| 合作伙伴入驻和云  | 睐平台运营支持 | ×   |
|-----------|---------|-----|
| 问题类型      |         | ^   |
| 产品问题      | •       | 1   |
| 联系人       |         | . 1 |
|           |         | 1   |
| 联系方式      |         | . 1 |
|           |         | 1   |
| 邮箱        |         | 1   |
|           |         | 1   |
| 上传稿件 选择文件 |         | . 8 |
|           |         | . 1 |
| 中肩原因      |         | 1   |
|           |         |     |
|           | /       | -   |

鼠标悬浮在下一级权益图表上时会显示下一级享受的权益,如:当前为注册级鼠标悬浮在 白银级上时会显示白银级享受的权益

| Efing<br>Zirain | 日本<br>正規版<br>英高1 約2回注册後 |        | 2 24            |
|-----------------|-------------------------|--------|-----------------|
| 等级权益<br>类别      | 权益内容                    | 「注册级   |                 |
|                 | 年度蓝云合作伙伴生态大会邀请          | 全价     | 🚰 2 张免费票,会员折扣展位 |
| Alemit          | 经理级别的解决方案运营支持           |        | 立即申请            |
| in 1 PDX limit  | 合作伙伴入驻和云睐平台运营支持         | 立即申请   | 立即申请 1          |
|                 | 入班AggreSmart            | 立即中调   | 立即中请            |
|                 | 联合市场营销活动                |        | 】次/年            |
| 巾吻宫钥            | 官方新闻稿和博客文章推广            |        | 立即中调            |
| 科技赋能            | 产品POC援助                 | 立即申请   | 箭中咽立            |
|                 | 解决方案托管服务                |        |                 |
|                 | AggroSmart解决方案试用帐户(1个月) |        | 前中国立            |
| 商务销售            | 法律与合规监管咨询               | 1 小时免费 | 小时免费,其他时间会员折扣   |
|                 |                         |        | ·               |

8. 咨询

点击右侧咨询按钮进行咨询

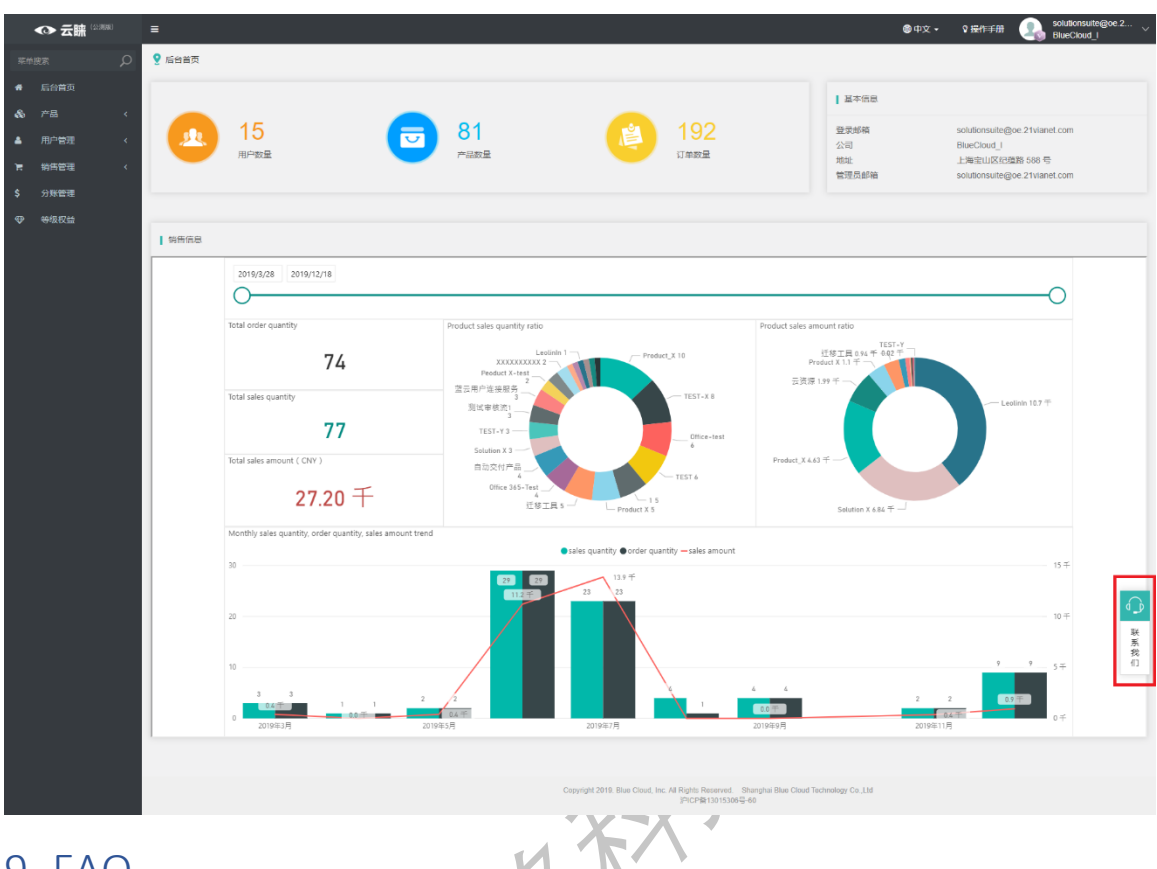

## 9. FAQ

7.1 支持和服务

技术支持: bcss-support@oe.21vianet.com

## 7.2FAQ

#### Q:如何使用富文本编辑器?

A: 富文本编辑器的使用如同编辑 word 文件,可正常编辑文字,插入图片、表格、视频等 其他流媒体文件;系统提供一定的产品排版模板,可供用户进行文字与图片替换;

文档预览:编辑好的文档可进行内容一键清空或预览

插入: 可选择不同的模板类型进行插入, 替换素材, 重新编辑

| 产品详情⑦ | 文件 编辑 视图 插入 格式 工具 表格 模板 |                |                    |                             |              |           |                             |  |
|-------|-------------------------|----------------|--------------------|-----------------------------|--------------|-----------|-----------------------------|--|
|       | 1 新文档 🦻                 | Content delete | System Font 🗸 12pt | ✓ <u>A</u> ✓ <u>Z</u> ✓ Ξ Ξ | ∃ ≣ ¦≣ × ⊡ 2 | 8 2 O D L |                             |  |
|       | ⑦ 预览                    | Preview/       |                    |                             |              |           | *                           |  |
|       |                         | 注册云通讯账号        | 开发者信息认证            | 创建应用                        | 开通工唧时通讯      | 下载文档接入使用  |                             |  |
|       | 立即注册体验                  |                |                    |                             |              |           |                             |  |
|       | P                       |                |                    |                             |              |           | 970 WORDS POWERED BY TINY 🖌 |  |

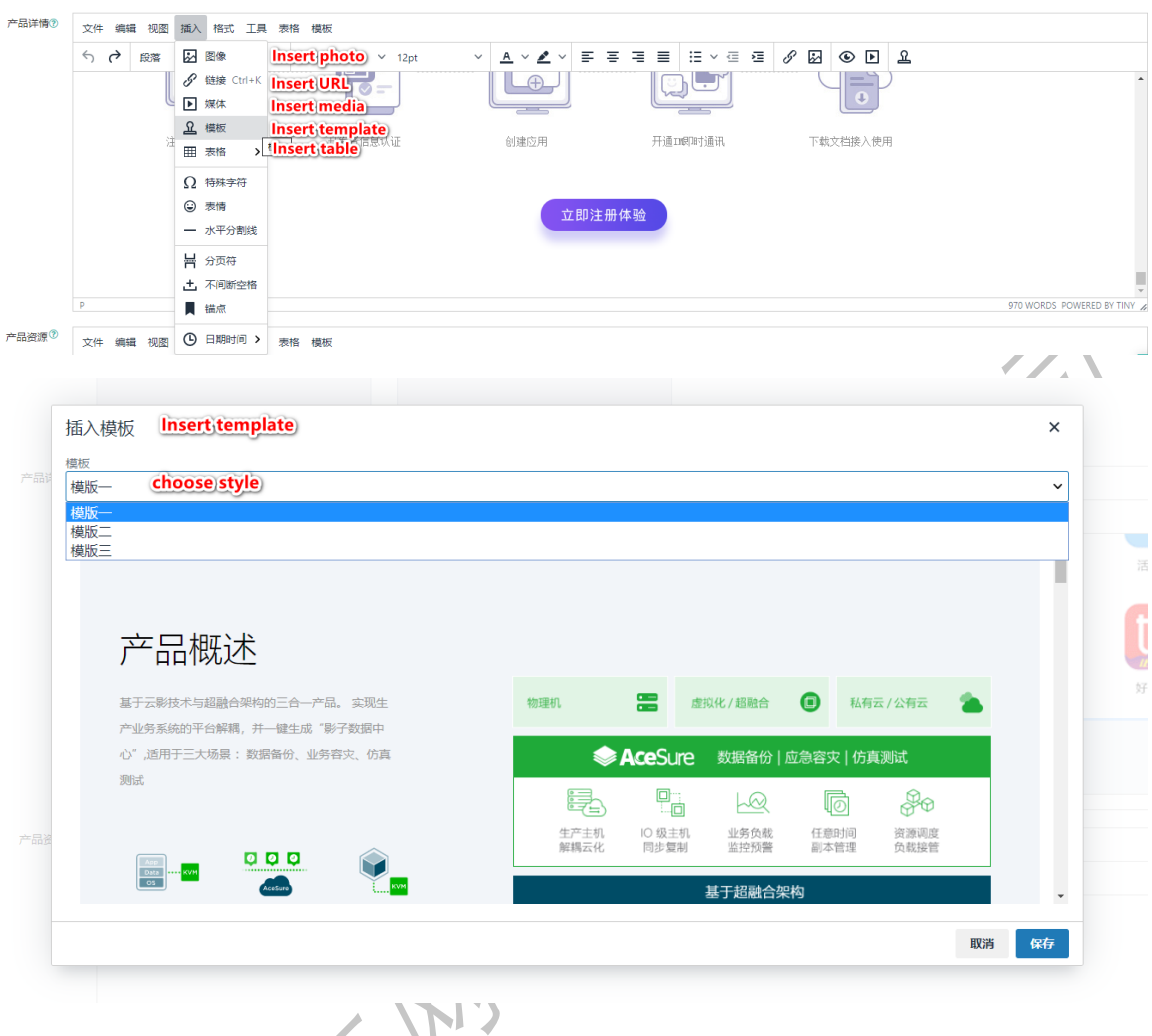

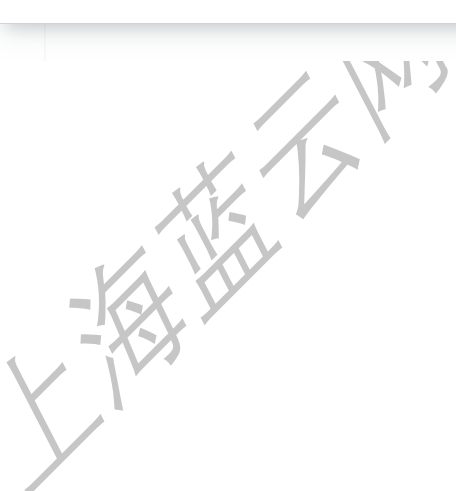